# คู่มือการใช้งานระบบ

การยื่นคำขอประเมินเอกสารทางวิชาการของสารที่ไม่เคยมีประวัติการใช้ในเครื่องสำอาง

### 1 การเข้าใช้งานระบบ

#### 1.1 ข้อกำหนดการเข้าใช้งานระบบ

#### 1.1.1 สร้างบัญชีผู้ใช้งานระบบผ่าน Open ID

สร้างขึ้นบัญชีผู้ใช้งานระบบ Open ID ผ่านระบบของสานักงานรัฐบาลอิเล็กทรอนิกส์ (องค์การ มหาชน) (สรอ.) www.egov.go.th (หากมีปัญหาในการสมัครเพื่อสร้างบัญชีผู้ใช้งาน โปรดติดต่อ contact@ega.or.th หรือ โทร 0 2612 6000

### 1.1.2 ยื่นหนังสือมอบอำนาจ (ตามแบบฟอร์ม) และหลักฐานประกอบเพื่อขอสิทธิ์เข้าใช้

ยื่นหนังสือมอบอำนาจ (ตามแบบฟอร์ม) และหลักฐานประกอบเพื่อขอสิทธิ์เข้าใช้ระบบงานของแต่ละ หน่วยงานแต่ละผลิตภัณฑ์ ที่สำนักงานคณะกรรมการอาหารและยา (ยื่นแค่ครั้งเดียว จนกว่าหนังสือมอบ อำนาจจะหมดอายุ)

#### 1.1.3 ทดสอบการใช้งานโดยเข้าจากลิงค์ด้านบน URL http://privus.fda.moph.go.th/

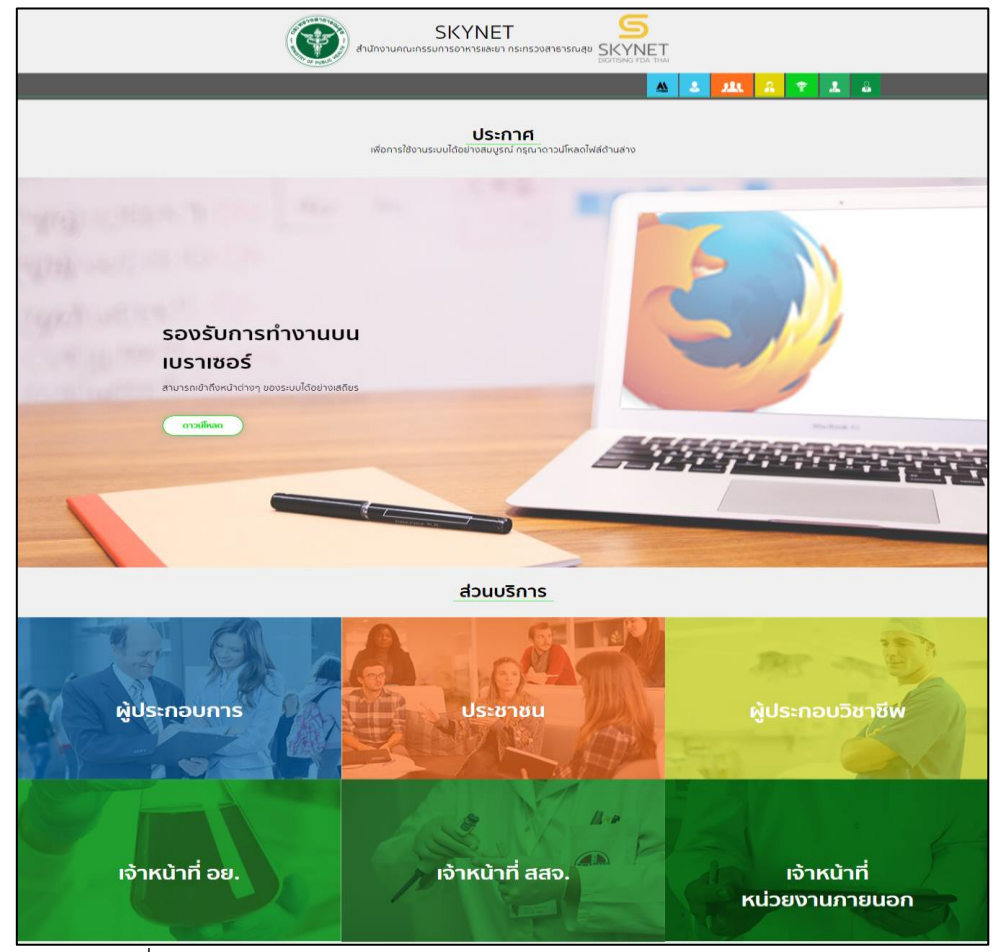

ภาพที่ 1 หน้าจอระบบสารสนเทศของสำนักงานคณะกรรมการอาหารและยา

## 2 การยื่นเรื่องของผู้ประกอบการ

### 2.1 การ Login เข้าใช้งานระบบ

## 2.1.1 กดเลือก "ผู้ประกอบการ"

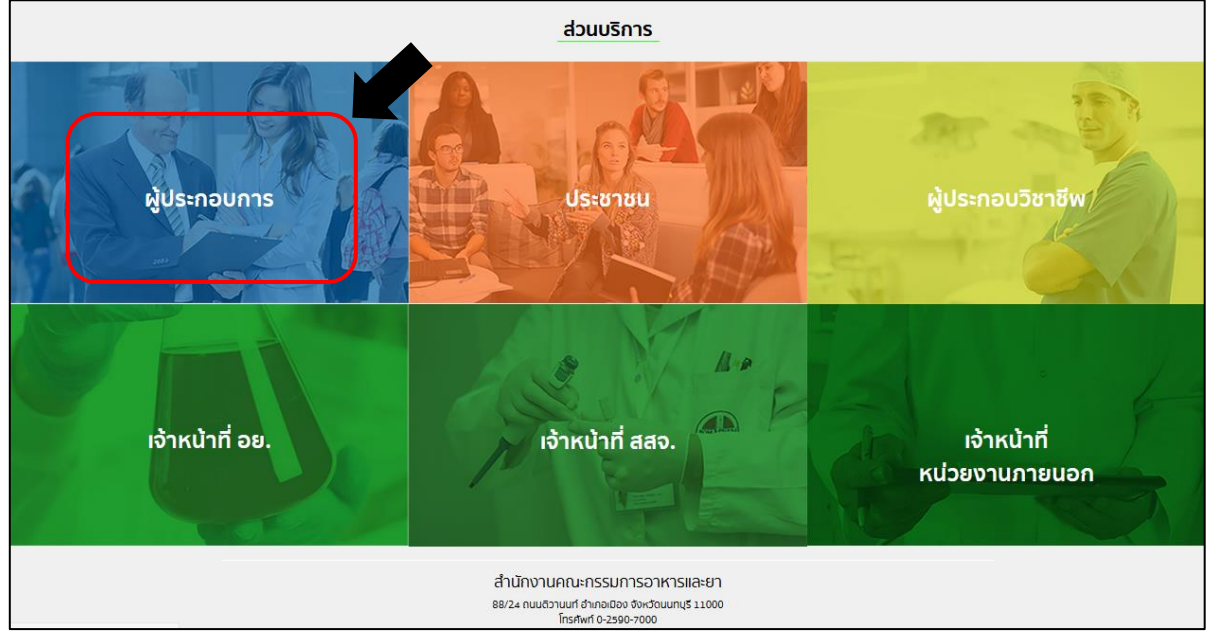

ภาพที่ 2 หน้าจอการเลือกกลุ่มสิทธิ์เข้าใช้งาน

### 2.1.2 กรอกข้อมูลบัญชีผู้ใช้และรหัสผ่าน (OpenID)

| e-Aut                                               | thentication                                 |
|-----------------------------------------------------|----------------------------------------------|
| บัญชีผู้ใช้เดียว ส่                                 | าหรับใช้บริการต่างๆ ของเรา                   |
| ระบบอง                                              | ลงชื่อเข้าใช้งาน<br>เทะเบียนผู้ประกอบการ อย. |
| ขื่อบัญชีผู้ใช้งาน :<br>ระบุชื่อบัญชีผู้ไข้งาน / เส | ลขประจำดัวประชาชน / อีเมล                    |
| รพัสผ่าน :                                          | ลืมรหัสผ่าน ?                                |
| ระบุรพัสผ่าน                                        | ٢                                            |
| เข้าสู่                                             | ระบบ ยกเล็ก                                  |
|                                                     | สมัครสมาชิก                                  |

ภาพที่ 3 หน้าจอการเข้าใช้งานระบบยืนยันตัวตนบุคคลกลาง

#### 2.1.3 กดเลือก "ระบบเครื่องสำอาง"

|                                                                  | n ns:nsxxafisriskuf yw SKYNET                                                                                   |
|------------------------------------------------------------------|----------------------------------------------------------------------------------------------------|
| หน้าหลัก                                                         | ۹ 🛦                                                                                                    |
| ระบบ OPEN ID<br>กลุ่มสิทธิ์การเข้าใช้ระบบ<br>สำหรับ ผู้ประกอบการ | ยินต์ต้อมรับ : นางสาว แพรวดาว วังศีรี<br>ท่านทำลังทำงานในฐานะของ<br>(กรุณาเลือกผู้รับอมุญาติที่ท่านรับมอบอำนาจ) |
| ระบนเครื่องสำอาง                                                 | โฆษณายา<br>งสำอาง)                                                                                              |

#### ภาพที่ 4 หน้าจอสิทธิ์

2.1.4 กดเลือกเมนู "คำขอประเมินเอกสารทางวิชาการของสารที่ไม่เคยมีประวัติการใช้ในเครื่องสำอาง"

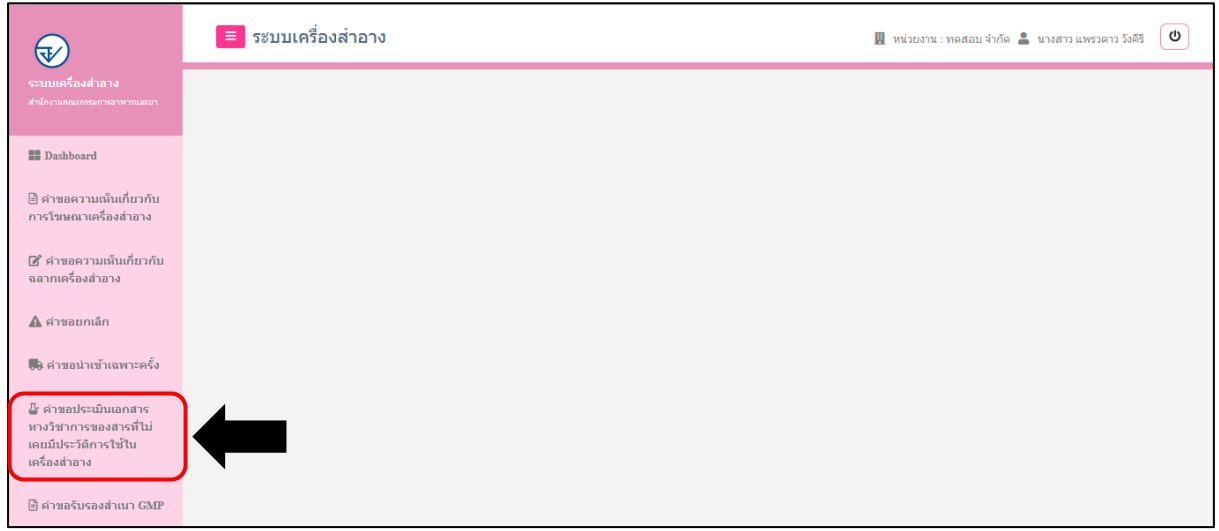

ภาพที่ 5 หน้าจอแสดงเมนูคำขอประเมินเอกสารทางวิชาการของสารที่ไม่เคยมีประวัติการใช้ในเครื่องสำอาง

2.1.5 สามารถค้นหาข้อมูลได้

| <b>₩</b>                                                                                    | ≡ ระบบเครื่องสำอาง |                     |                   | <u>II</u> | หน่วยงาน : ทดสอบ จำ | กัด 💄 นางสาว แพรวดาว | <sup>ふ</sup> 前う (U) |
|---------------------------------------------------------------------------------------------|--------------------|---------------------|-------------------|-----------|---------------------|----------------------|---------------------|
| ระบบเครื่องสำลาง<br>สำนักงานคณะกระดารอาหารและยา<br>III Dashboard                            | รายการคำขอป        | ระเมินเอกสารทางวิชา | การของสารที่ไม่เค | ายมีประวั | ติการใช้ในเ         | ครื่องสำอาง          |                     |
| คำขอความเห็นเกี่ยวกับ<br>การโฆษณาเครื่องสำอาง                                               | Cas NO. number     | ขื่อสารเคมี         | วันที่อนุมัติ     | Ē         | เลขที่บันทึก        |                      |                     |
| <ul> <li>ศาขอยาวมเหมเก่ยวกบ<br/>ฉลากเครื่องสำอาง</li> <li>4าขอยกเลิก</li> </ul>             | วันที่บันพึก       | E<br>เลขที่รับ      | วันที่รับ         | ۵         | สถานะ<br>-          | ୍                    | -                   |
| คำขอนำเข้าเฉพาะครั้ง 4 คำขอประเมินเอกสาร<br>หางวิชาการของสารที่ไม่<br>เอเก็ปอเรือนสารที่ไม่ |                    |                     |                   |           |                     |                      |                     |

ภาพที่ 6 หน้าจอแสดงการค้นหา

#### 2.1.6 กด "เพิ่มคำขอ"

| ระบบเครื่องสำลาง<br>ปา้นการและครองสาวาร     | รายการคำขอป | ระเมินเอศ | เสารทางวิชากา | รของสารที่ไม่เค               | ยมีประวัดิกา          | รใช่ในเครื่องส | ่าอาง   | -                 | 🕒 เพิ่มคำขอ  |
|---------------------------------------------|-------------|-----------|---------------|-------------------------------|-----------------------|----------------|---------|-------------------|--------------|
|                                             |             | ลำดับ     | สถานะ         | เลขที่บันทึก/<br>วันที่บันทึก | เลขรับ∕<br>วันที่รับ  | วันที่อนุมัติ  | CAS NO. | ชื่อสารภาษาอังกฤษ | ยื่นคำขอโดย  |
| ∎ Dashboard<br>) คำขอความเห็นเกี่ยวกับ      | ดูข้อมูล    | 1         | รอบันทึกคำขอ  | 640929000004<br>29/09/2021    |                       |                | -       | sdfs              | ผู้ประกอบการ |
| ารโซษณาเครื่องสำอาง                         | ดูข้อมูล    | 2         | เข้าที่ประชุม | 640929000003<br>29/09/2021    | 6400136<br>29/09/2021 |                | -       | Test 03           | ผู้ประกอบการ |
| 🕼 คำขอความเห็นเกี่ยวกับ<br>ฉลากเครื่องสำอาง | ดูข้อมูล    | 3         | ไม่อนุมัติ    | 640929000002<br>29/09/2021    | 6400135<br>29/09/2021 |                | -       | Test 02           | ผู้ประกอบการ |

ภาพที่ 7 หน้าจอการเพิ่มคำขอ

### 2.1.7 ส่วนที่ 1 ข้อมูลที่อยู่ เป็นข้อมูลที่ดึงมาจาก Open ID ซึ่งข้อมูลในส่วนนี้จะไม่สามารถแก้ไขได้

| 0                  | Bemini<br>2 3 4                                                                                           |
|--------------------|----------------------------------------------------------------------------------------------------|
| เพิ่มข้อมูล        | แบบไฟด์ด่าขอประเมินเอกสารทางวิชาการและ สำเนาหนังสือมอบอำนาจ แบบไฟด์ข้อมูลผลิตภัณฑ์ แบบไฟด์ข้อมูลหลิตภัณฑ์ |
| ข้อมูลที่อยู่      |                                                                                                    |
| ชื่อ-นามสกุล :     | นางสาว แพรงคาว รังค์รี                                                                                    |
| ชื่อบริษัท :       | หลสอบ จำกัด                                                                                               |
| ตั้งอยู่เลขที่ : [ | 1231 ตรอกษอย: ถนน: พพลโยฮิน หมู่ที่:                                                                      |
| ดำบล/แขวง : [      | จตุรักร อ่าเภอเขต: จตุรักร จังหวัด: กรุงเทพมหานตร หนัสไปรษณี: 11111                                       |
| โทรศัพท์ :         | aluisi : praninse@ihpp.thaigov.net                                                                        |

ภาพที่ 8 หน้าจอแสดงข้อมูลที่อยู่

- 2.1.8 ส่วนที่ 2 แจ้งความประสงค์ขอให้ประเมินเอกสารทางวิชาการของสารชื่อ : มีขั้นตอนดังนี้
  - 1) เลือกประเภทของสาร
  - 2) กรอกชื่อสาร (บังคับกรอกชื่อสารเป็นภาษาอังกฤษ)
  - 3) กรอก CAS NO. (บังคับกรอกเฉพาะตัวเลขและ สามารถกรอกหรือไม่กรอกก็ได้)
  - 4) เมื่อทำการกรอกข้อมูลเรียบร้อยแล้วให้กดปุ่มถัดไป

| 2 ชื่อสาร : | กรุณาป้อนชื่อสารภาษาอังกฤษ   | CAS NO : | <br>3 |
|-------------|------------------------------|----------|-------|
|             | ข้อสารภาษาอังกฤษ (INCI NAME) |          |       |
|             |                              |          |       |
|             |                              |          |       |

ภาพที่ 9 หน้าจอแสดงการกรอกข้อมูล

#### 2.1.9 แนบไฟล์เอกสาร

(1) กรณีเลือกประเภทของสารเป็น สารเคมี จะแบ่งการแนบไฟล์เอกสารเป็น 3 หน้า ดังนี้

แนบไฟล์คำขอประเมินเอกสารทางวิชาการและ สำเนาหนังสือมอบอำนาจ เมื่อแนบ
 เอกสารเรียบร้อยแล้วให้กดปุ่มถัดไป

|                                                                          |                                                               | 3                         | 4                            |
|--------------------------------------------------------------------------|---------------------------------------------------------------|---------------------------|------------------------------|
| เพิ่มข้อมูล                                                              | แนบไฟล์ค่าขอประเมินเอกสารทางวิชาการและ สำเนาหนังสือมอบอำนาจ   | แนบไฟล์ข้อมูลผลิตภัณฑ์    | แนบไฟล์ข้อมูลของสาร(สารเคมี) |
| เอกสารแนบ :                                                              |                                                               |                           |                              |
| 1.) ไฟล์เอกสารที่ต้อง                                                    | การจะแนบ ต้องนามสกุล .PDF เท่านั้น                            |                           |                              |
| <ol> <li>2.) ขนาดไฟล์แนบเอะ</li> <li>3.) หัวต้อไฟล์ที่ (ด้วยี</li> </ol> | าสารต้องไม่เกิน 10 MB<br>เว็บว่าเป็นตัว มนุมปีตั              |                           |                              |
| 5.9 1122 (114)                                                           |                                                               |                           |                              |
|                                                                          |                                                               |                           |                              |
| 1.) คำขอประเมินเอก                                                       | สารทางวิชาการของสารที่ไม่เคยมีประวัติการใช้ในเครื่องสำอาง     | เลือกไฟล์ document(2).pdf |                              |
|                                                                          |                                                               |                           |                              |
| 2.) สำเนาหนังสือบอง                                                      | เสานาจที่ผ่านการประทับตรารับรอง(กรณีมอบสานาจให้ผู้อื่นมอบแทน) | เลือกไฟล์ document(2) pdf |                              |
|                                                                          |                                                               |                           |                              |
|                                                                          |                                                               |                           |                              |

ภาพที่ 10 หน้าจอแสดงแนบไฟล์เอกสารประเภทสารเคมีหน้าที่ 1

| <b>Ø</b>                                                                                                    |                                                                                                    | Ø                                | 4                            |
|----------------------------------------------------------------------------------------------------|----------------------------------------------------------------------------------------------------|----------------------------------|------------------------------|
| พื่มข้อมูล                                                                                                    | แนบไฟล์ค่าขอประเมินเอกสารทางวิชาการและ สำเนาหนังสือมอบอ่านาจ                                                                          | แนบไฟล์ข้อมูลผลิดภัณฑ์           | แนบไฟล์ข้อมูลของสาร(สารเคมี) |
| <b>เอกสารแนบ :</b><br>1.) ไฟล์เอกสารที่ต้อง<br>2.) ขนาดไฟล์แนบเอ <i>ก</i><br>3.) หัวข้อไฟล์ที่ (ถ้ามี)                                         | การจะแบบ ต้องนามสกุล .PDF เท่านั้น<br>เสรรล์องไม่กิน 10 MB<br>"ไม่จำเป็นต้องแนบได้                                                    |                                  |                              |
| <ol> <li>3.) ข้อมูลผล็ตภัณฑ์</li> <li>(1) สุดรส่วนประกอบ</li> <li>(2) ประเภท และรูปข</li> <li>(3) วิธีใช้</li> <li>(4) ฉลาก (ถ้ามี)</li> </ol> | มสลิตภัณฑ์ที่ใช้สารใหม่ พร้อมหน้าที่สารแต่ละตัวในสูตร และปริมาณครบ 100%<br>เมษของเครื่องสาอาง                                         | <u>เลือกไฟล์</u> document(2) pdf |                              |
| (5) ผลการทดสอบก<br>(6) ผลการทดสอบก                                                                                                    | ารระดายเดืองต่อผิวหนังกรณีไข้แล้วไม่ดำงออก ( <mark>ด้ำมี)</mark><br>กรระดายเดืองต่อดวงดา กรณีไข้บริเวยเรอบดวงดา ( <mark>ด้ำมี)</mark> |                                  |                              |

2. แนบไฟล์ข้อมูลผลิตภัณฑ์ เมื่อแนบเอกสารเรียบร้อยแล้วให้กดปุ่มถัดไป

ภาพที่ 11 หน้าจอแสดงแนบไฟล์เอกสารประเภทสารเคมีหน้าที่ 2

แนบไฟล์ข้อมูลของสาร(สารเคมี) สามารถกดดูหัวข้อไฟล์ย่อย เพื่อดูรายละเอียดด้านในได้
 เมื่อแนบเอกสารเรียบร้อยแล้วให้กดปุ่มบันทึกคำขอ

| สมขอมูล                                                                                     | แนบใฟล์ค่าขอประเม็นเอกสารทางวิชาการและ สำเนาหนึ่งสือมอบอ่านาจ                                                                                                    | แนบไฟล์ข้อมูลผลิตภัณฑ่                     | แนบไฟล์ข้อมูลของสาร(สารเคมี) |
|---------------------------------------------------------------------------------------------|----------------------------------------------------------------------------------------------------|--------------------------------------------|------------------------------|
| <b>เอกสารแบบ :</b><br>1.) ใฟล์เอกสารที่ต้อ<br>2.) ขนาดไฟล์แนบเอ<br>3.) หัวข้อไฟล์ที่ (ถ้าม์ | งการจะแบบ ต้องนามสกุด .PDF เท่านั้น<br>กสารต้องไม่เกิน 10 MB<br>1) ไม่จำเป็นต้องแบบใต้                                                                                                    |                                            |                              |
| 4.) ข้อมูลของสาร (                                                                          | สำระค <i>มี</i> )                                                                                                    |                                            |                              |
| 4.1) ข้อมูลทั่วไปข                                                                          | องสาร -ดูทั่วข้อไฟด์ป่อย-                                                                                                    | (เลือกใฟส์) document(2).pdf                |                              |
| 4.2) คุณสมบัติทาง                                                                           | กายภาพและทางเคมีของสาร -ดูหัวข่อไฟลีย่อย-                                                                                                    | เลือกไฟล์ document(2).pdf                  |                              |
| 4.3) วิชีตรวจเอกลัง                                                                         | าษณ์และวิเคราะทำใช้มาณสาร ( <mark>ถ้ำมี)</mark>                                                                                                    |                                            |                              |
| ต้องมีทั้งวิธีก<br>ปริมาณ (Quantita<br>คำนวณหา ปริมาณ                                       | ารตรวจเอกลักษณ์ (Jdentification) หรือวิธีวิเคราะทำให้งอุณภาพ (Qualitative analysis) และวิธีวิเคราะทำก<br>tive analysis) ซึ่งจะต้องมี รายตะเอียดของวิธีการ ขั้นตอน เครื่องมือวิเคราะทำ การตรวจพิสุจน์ชนิดและการ<br>สารวิธีตรวจเอกลักษณ์และวิเคราะทำมีว่ากแสาร                                                                               | เลือกให้เดี่ document(2).pdf               |                              |
| 4.4) ข้อมูลความเป็                                                                          | นพิษของสาร -ดูทั่วข่อไฟด์ป่อย-                                                                                                    | <mark>[เลือกไฟเดี่]</mark> document(2).pdf |                              |
| 4.3) เอกสารข้อมูล<br>ดูข้อกำหนด SDS '                                                       | ความปลอดภัย (Safety Data Sheet, SDS) ของสาร<br>ได้โนรายการเอกสารทั่วข้อ "เอกสารข้อมุดความปลอดภัย (Safety Data Sheet, SDS) ของหลืดภัณฑร์"                                                                                                    | เลือกไฟส์ document(2).pdf                  |                              |
| 4.6) ประโยชน์ อัต<br>ต้องเป็นข้อมูลจาก<br>สถานบูดไทยในปะ<br>หรือการวิจัย ข้อมูล             | ราการใช่ และลักษณะที่แนรมาให้ใช่ หรือข้อมูลการแนะทำให้ไข่คามที่ กล่าวอ้างของสาร<br>แหล่งอ้างอิงที่เป็นที่ตอมริบ เช่น ข้อมูลการใช้สารโน่และอลาก ผลิตภัณฑ์ในต่างประเทศ (อาจแบบ CFS (ง่าน<br>แรงเหตูใหลิต หรือผ่าน กระทรวงต่างประเทศ) ที่ระบุข้อ และสุดคเครื่องศาลาง หรือรายงานแอกสารทางวิชาการ<br>การศึกษาวิรียจากผู้ผลิตรีอยู่อื่น เป็นตับ] | เลือกไฟล์ document(2).pdf                  |                              |
| 4.7) เอกสารทางวิร                                                                           | ปาการที่ต้องการให้ประเมินความปลอดภัย                                                                                                    | โเลือกไฟเพิ่ document(2).pdf               |                              |

ภาพที่ 12 หน้าจอแสดงแนบไฟล์เอกสารประเภทสารเคมีหน้าที่ 3

(2) กรณีเลือกประเภทของสารเป็น พืชสมุนไพร จะแบ่งการแนบไฟล์เอกสารเป็น 3 หน้า ดังนี้
 1. แนบไฟล์คำขอประเมินเอกสารทางวิชาการและ สำเนาหนังสือมอบอำนาจ เมื่อแนบ
 เอกสารเรียบร้อยแล้วให้กดปุ่มถัดไป

|                                                                                                    | 2                                                                                         |                              | <b>📀</b>                    |
|----------------------------------------------------------------------------------------------------|-------------------------------------------------------------------------------------------|------------------------------|-----------------------------|
| พื่มข้อมูล                                                                                          | แนบใฟล์ค่าขอประเมินเอกสารทางวิชาการและ สำเนาหนึ่งสื่อมอบอำนาจ                             | แนบไฟล์ข้อมูลผลิดภัณฑ์       | แนบไฟล์ข้อมูลของสาร(สมุนไพ: |
| เอกสารแนบ :                                                                                         |                                                                                           |                              |                             |
| <ol> <li>1.) ไฟล์เอกสารที่ด้อ</li> <li>2.) ขนาดไฟล์แนบเอ</li> <li>3.) หัวข้อไฟล์ที่ (ถ้า</li> </ol> | องการจะแมบ ต่องนามสกุล. PDF เท่านั้น<br>อกสารต่องไม่เกิน 10 MB<br>มี) ไม่จำเป็นต่องแบบใต้ |                              |                             |
| 1.) ศาขอประเมินเอ                                                                                   | กสารทางวิชาการของสารที่ไม่เคยมีประวัติการใช่ไนเครื่องสำอาง                                | เลือกไฟส์<br>document(2).pdf |                             |
| 2.) สำเนาหนังสือมอ                                                                                  | วบอำนาจที่ผ่านการประทับตรารับรอง(กรณีมอบอำนาจให้ผู้อื่นมอบแทน)                            | เลือกไฟล์ document(2).pdf    |                             |

ภาพที่ 13 หน้าจอแสดงแนบไฟล์เอกสารประเภทสารพืชสมุนไพรหน้าที่ 1

#### 2. แนบไฟล์ข้อมูลผลิตภัณฑ์ เมื่อแนบเอกสารเรียบร้อยแล้วให้กดปุ่มถัดไป

|                                                                                                |                                                                                                    |                                   | ปิดหน้านี้                   |
|------------------------------------------------------------------------------------------------|----------------------------------------------------------------------------------------------------|-----------------------------------|------------------------------|
| Ø                                                                                              | Ø                                                                                                    | 3                                 | Ø                            |
| เพิ่มข้อมูล                                                                                    | แนบไฟล์ค่าขอประเม็นเอกสารทางวิชาการและ สำเนาหนังสือมอบอ่านาจ                                                                             | แบบไฟล์ข่อมูลผลิตภัณฑ์            | แบบไฟล์ข้อมูลของสาร(สมุนไพร) |
| <b>เอกสารแนบ :</b><br>1.) ไฟล์เอกสารที่ด้อง<br>2.) ขนาดไฟล์แนบเอศ<br>3.) หัวข้อไฟล์ที่ (ถ้ามี  | การจะแบบ ต้องนามสกุล. PDF เท่านั้น<br>สารต้องไม่เกิน 10 MB<br>) ไม่จำเป็นต้องแบบได้                                                      |                                   |                              |
| <ol> <li>3.) ข้อมูลผลิตภัณฑ์</li> <li>(1) สูตรส่วนประกอบ</li> <li>(2) ประเภท และรูป</li> </ol> | บหลัดภัณฑที่ใช้สารใหม่ พร้อมกน้ำที่สารแต่ละสัวในสูตร และบริมาณตรบ 100%<br>แบบของเครื่องสาอาง                                             | Ldan'tWid         document(2).pdf |                              |
| (3) วิธีใช้<br>(4) ฉลาก <b>(ถ้ามี)</b>                                                         |                                                                                                    |                                   |                              |
| (5) ผลการทดสอบก<br>(6) ผลการทดสอบก                                                             | າາອະະສາຍເສື່ອວສ່ອດີເວທາເວັດໃຫ້ແດ້ວ່າມີຄ້າວອອກ ( <b>ດ້ຳນຶ່</b> )<br>າາອະະສາຍເສື່ອວສ່ອດວວສາ ກະເນີເຫັນກິເວດແອນສວວສາ ( <mark>ດ້ຳນຶ່</mark> ) |                                   |                              |
|                                                                                                |                                                                                                    |                                   | ย่อนกลับ ดัดไป               |

ภาพที่ 14 หน้าจอแสดงแนบไฟล์เอกสารประเภทสารพืชสมุนไพรหน้าที่ 2

3. แนบไฟล์ข้อมูลของสาร(สมุนไพร) สามารถกดดูหัวข้อไฟล์ย่อย เพื่อดูรายละเอียดด้านในได้

#### เมื่อแนบเอกสารเรียบร้อยแล้วให้กดปุ่มบันทึกคำขอ

| <b>V</b>                                                            |                                                             | <b>a</b>                  |                             |
|---------------------------------------------------------------------|-------------------------------------------------------------|---------------------------|-----------------------------|
| เพิ่มข่อมูล                                                         | แบบไฟล์ศาขอประเมินเอกสารทางวิชาการและ สำเนาหนึ่งสอมอบอำนาจ  | แนบไฟลีข่อมูลผลิตภัณฑ์    | แนบไฟล์ข่อมูลของสาร(สมุนไพร |
| เอกสารแนบ :                                                         |                                                             |                           |                             |
| <ol> <li>1.) ไฟล์เอกสารที่ต้อ</li> <li>2.) ขนาดไฟล์แบบเอ</li> </ol> | งการจะแนบ ต้องนามสกุล .PDF เท่านั้น<br>กสารต้องในเกิน 10 MB |                           |                             |
| 3.) หัวข้อไฟล์ที่ (ถ้าม่                                            | 1) ไม่จำเป็นต้องแนบใต้                                      |                           |                             |
| 4.) ข้อมูลของสาร (                                                  | สมุนไทร)                                                    |                           |                             |
| 4 1) การประเภิมคร                                                   | มส์กษณะสายเรียง                                             | เอือกไฟอ์ document(2) ndf | ]                           |
| 4.1) 11 12 10 10 10 10 10                                           |                                                             | un contration (a) too     | ]                           |
| 4.2) การประเมินกา                                                   | ะใด้รับสัมพัส                                               | เลือกไฟล์ document(2).pdf |                             |
|                                                                     |                                                             |                           |                             |
| 4.3) การทดสอบค                                                      | วามเป็นพิษ -ดูทัวข้อไฟด์ย่อย-                               | เลือกไฟล์ document(2).pdf |                             |
|                                                                     |                                                             |                           |                             |
| 4.5) เอกสารทางวิช                                                   | ย่าการที่ต้องการให้ประเมินความปลอดภัย                       | เลือกไฟล์ document(2).pdf |                             |
|                                                                     |                                                             |                           |                             |

ภาพที่ 15 หน้าจอแสดงแนบไฟล์เอกสารประเภทสารพืชสมุนไพรหน้าที่ 3

หมายเหตุ :

- 1.) ไฟล์เอกสารที่ต้องการจะแนบ ต้องนามสกุล .PDF เท่านั้น
- 2.) ขนาดไฟล์แนบเอกสารต้องไม่เกิน 10 MB
- 3.) หัวข้อไฟล์ที่ (ถ้ามี) ไม่จำเป็นต้องแนบได้

2.1.10 เมื่อทำการกดบันทึกคำขอ จะมี Pop up ยืนยันการบันทึกคำขออีกครั้ง ให้ทำการกดบันทึก

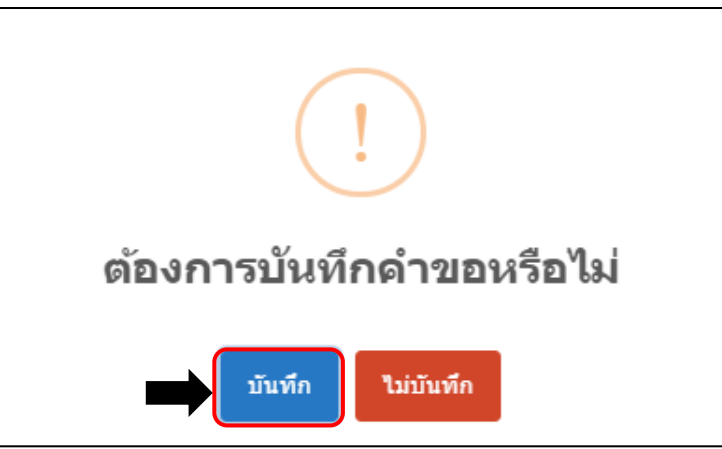

ภาพที่ 16 หน้าจอยืนยันการส่งคำขอ

2.1.11 จากนั้นจะได้รับ เลขที่บันทึก ให้กดรับทราบ

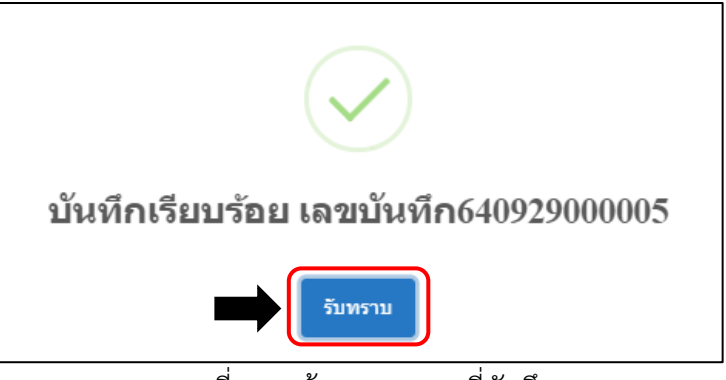

ภาพที่ 17 หน้าจอแสดงเลขที่บันทึก

2.1.12 เมื่อบันทึกคำขอเรียบร้อยแล้ว ระบบจะโชว์หน้ารายละเอียดคำขอ และ PDF ใบคำขอ เมื่อตรวจสอบ ข้อมูลเรียบร้อยแล้วให้ทำการกดที่ปุ่ม บันทึกคำขอและรอชำระค่าคำขอ

|                                                                                                    | สถานะ : รอบันทึกค่าข      | D                                          |
|----------------------------------------------------------------------------------------------------|---------------------------|--------------------------------------------|
|                                                                                                    | ประเภทของสาร : สม         | นไพร                                       |
| สำขอประเมินเอกสารทางวิชาการของสารที่ในแคยมีประวัติการใช้แแคร้องสำอาง                                                                    | CAS NO. : -               |                                            |
| เขียนที่สำนักงานคณะกรรมการอาหารและยา<br>วันที่ 29 เดือน กับยายน พ.ศ. 2564                                                               | <b>ชื่อสาร</b> : Test 001 |                                            |
| เรื่อง ขอให้ประเมินเอกสารทางวิชาการของสาร ชื่อ Test 001                                                                                 | เลขที่บันทึก : 640925     | 000005 <b>วันที่บันทึก :</b> 29/9/2021     |
| เรียน ผู้อำนวยการสำนักควบคุมเครื่องสำอางและวัตถุอันตราย<br>สิ่งชื่อเขาออ่าย 1 ส่วนวาษนับสือนอนอำนวอ (กรณีนอนอำนวอให้ย์สิ่นที่นด้ำขอแพน) | เลขที่รับ :               | วันที่รับ :                                |
| สงกลุ่ม เหวอ 1. ล เหม่ายนของอออ แม่ 14 (กรณมอออ แม่ 14 เหมู่อนอนตา เออนทน)<br>2. เอกสารทางวิชาการของสาร ชื่อ Test 001                   |                           |                                            |
| ตามที่ข้าพเจ้า แพรวดาว วังคีรี (ชื่อบุคคลผู้มีอำนาจลงนาม)                                                                               | วันที่อนุมัติ :           |                                            |
| เลขประจำตัวประชาชน 1270400050095 ในนามของบริษัท ทดสอบ จำกัด                                                                             | หน่วยงานที่พิจารณา        | :                                          |
| ตั้งอยู่เลขที่ 123/1 ซอย ถนน พหลเยฮน ต่าบล/แขวง จตุจกร<br>ถ้าเวอ./ขอ ดออักร ถังหวัด กระเทพชายนายคร โพรศัพท์                             |                           |                                            |
| E-mail prasinee@ihpp.thaigov.net มีความประสงค์จะขอให้ประเมินเอกสารทางวิชาการของ                                                         | บันที่ส                   |                                            |
| สารชื่อ Test 001 CAS No                                                                                                    |                           |                                            |
| ซึ่งไม่เคยมีประวัติการใช่ไม่เครื่องสำอาง                                                                                                |                           | แก้ใขข้อมูล                                |
| จงเรยนมาเพอเบรดพงารณาตอเบตวย                                                                                                    |                           |                                            |
| ขอแสดงความนายอ                                                                                                    |                           | ยกเลิกค่าขอ                                |
| (                                                                                                    |                           | n-                                         |
| ( แกรมการเพกร /                                                                                                    |                           | บต                                         |
| g ······                                                                                                    |                           |                                            |
|                                                                                                    | สำคัญที                   |                                            |
|                                                                                                    | 1 ต่าง                    | อประเมินเอกสารทาง ดูข้อมูล                 |
|                                                                                                    | 5ช<br>1/5                 | การของสารที่ไม่เคยมี<br>วัติการใช้ไปแคร็อง |
|                                                                                                    | สาร                       | กง                                         |
|                                                                                                    | 2 44                      |                                            |
|                                                                                                    | 2 สาน                     | ราหนงสอมอบอานาจท ดูข้อมูล<br>เการประทับดรา |
|                                                                                                    | <u>ຮັນ</u> ຮ              | อง(กรณีมอบอำนาจให้ผู้<br>เวาแบบ)           |
|                                                                                                    |                           | 814VII)                                    |
|                                                                                                    | 3 ข้อ:                    | เลผลิดภัณฑ์ ดูข้อมูล                       |
|                                                                                                    |                           |                                            |
|                                                                                                    | 4 การ<br>สมา              | ประเมินคุณลักษณะ ดูข้อมูล<br>เป็พร         |
|                                                                                                    |                           |                                            |
|                                                                                                    | 5 nrs                     | ประเมินการได้รับสัมผัส ดูข้อมูล            |
|                                                                                                    |                           |                                            |
|                                                                                                    | 6 n1s                     | ทดสอบความเป็นพิษ ดูข้อมูล                  |
|                                                                                                    | 7 000                     | ประเทินความเสี่ยง                          |
|                                                                                                    | / ///                     | ดูข้อมูล                                   |
|                                                                                                    |                           |                                            |
|                                                                                                    | 8 ian                     | สารทางวิชาการที่ ดูข้อนอ                   |

ภาพที่ 18 หน้าจอแสดงเลขที่บันทึก

2.1.13 เมื่อทำการกดบันทึกคำขอ จะมี Pop up ยืนยันการบันทึกคำขออีกครั้ง ให้ทำการกดบันทึก

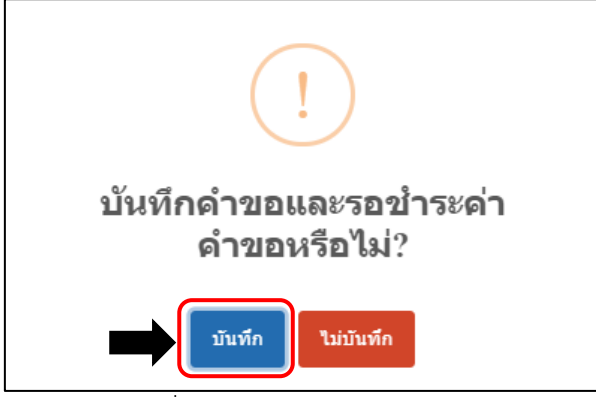

ภาพที่ 19 หน้าจอยืนยันการส่งคำขอ

2.1.14 จากนั้นจะได้รับยืนยันการบันทึกเรียบร้อย ให้กดรับทราบ

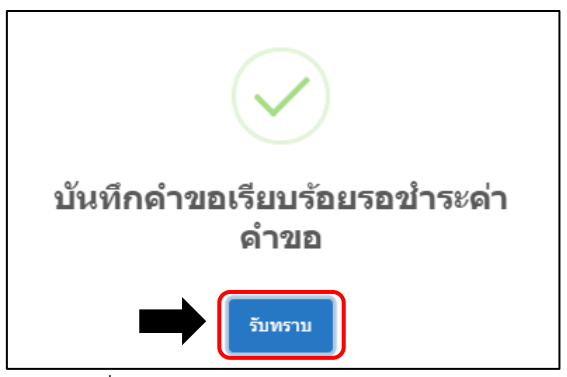

ภาพที่ 20 หน้าจอแสดงการบันทึกเรียบร้อย

 กรณีที่ต้องการแก้ไขชื่อสารและเลข CAS NO. ให้ทำการกดที่ปุ่มแก้ไขข้อมูล และเลือกคำว่า แก้ไขชื่อสาร/เลขCasno

|    | 2. เอกสารทางวิชาการของสา                | ร ชื่อ Test 001       |                                        |                            | - |
|----|-----------------------------------------|-----------------------|----------------------------------------|----------------------------|---|
|    | ตามที่ข้าพเจ้า                          | แพรวดาว วังคีรี       | (ชื่อบุคคลผู้มีอำนาจลงนาม)             | วันที่อนุมิดี :            |   |
|    | เลขประจำตัวประชาชน 12704000             | 50095 ในนามของบริ     | ษัท ทดสอบ จำกัด                        | แน่วนเวนนี้ชีวิวรรณว.      |   |
| 5  | ตั้งอยู่เลขที่ 123/1 ชอย                | ถนน พหลโยธิน          | ตำบล/แขวง จตุจักร                      |                            |   |
| ah | อำเภอ/เซต จตุจักร                       | จังหวัด กรุงเทพมหานคร | โทรศัพท์                               |                            |   |
|    | E-mail prasinee@ihpp.thaigov.net        | มีความประ             | ะสงค์จะขอให้ประเมินเอกสารทางวิชาการของ | บันทึกคำขอและรอชำระค่าคำขอ |   |
|    | สารชื่อ Test 001                        | C                     | AS No -                                |                            |   |
|    | ซึ่งไม่เคยมีประวัติการใช้ในเครื่องสำอาง |                       |                                        | แก้ไขข้อมูล                |   |
|    | จึงเรียนมาเพื่อโปรดพิจารณ               | าต่อไปด้วย            |                                        |                            |   |
|    |                                         | ขอแสดงความนับถือ      |                                        | แก้ไขขี่อสาร/เลขCasno      |   |
|    |                                         |                       |                                        |                            |   |
|    |                                         |                       |                                        | แก้ไขเอกสารแนบ             |   |
| 1  |                                         | ( แพรวดาว วังคิรี     | )                                      | ปิด                        |   |
|    |                                         | ผูยินคำขอ             |                                        |                            |   |

ภาพที่ 19 หน้าจอแสดงการแก้ไขชื่อสาร/เลข CAS NO.

1. สามารถแก้ไขข้อมูลได้ที่ช่อง CAS NO. และ ชื่อสาร ได้เลย เมื่อแก้ไขเรียบร้อยให้กดที่ปุ่ม

#### บันทึกการแก้ไขเปลี่ยนแปลง

| rrOWIC95pSfmz2065e8sH 1 / 1              | - 90% +   🗄 🔇                                                      | 🛓 🗗 🤅 รายล       | ะเอียดคำขอ                  |                         |
|------------------------------------------|--------------------------------------------------------------------|------------------|-----------------------------|-------------------------|
|                                          |                                                                    | สถานะ            | : รอบันทึกค่าขอ             |                         |
|                                          |                                                                    | ประเภท           | เของสาร : สมุนไพร           |                         |
| คำขอประเมินเอกสารท                       | งวิชาการของสารที่ไม่เคยมีประวัติการใช้ในเครื่องสำอาง               | CAS NO           | D. : -                      |                         |
|                                          | เขียนที่สำนักงานคณะกรรมการอาหาร<br>วันที่ 29 เดือน กันยายน พ.ศ. 25 | และยา ชื่อสาร    | : Test 001                  |                         |
| เรื่อง ขอให้ประเมินเอกสารทางวิชาการของ   | าร ชื่อ Test 001                                                   | เลขที่บ้า        | นทึก: 640929000005 วันที่บ้ | <u>มันพึก</u> : 29/9/20 |
| เรียน ผู้อำนวยการสำนักควบคุมเครื่องสำอา  | และวัตถุอันตราย                                                    |                  |                             |                         |
| สิ่งที่ส่งมาด้วย 1. สำเนาหนังสือมอบอำนาจ | กรณีมอบอำนาจให้ผู้อื่นยื่นคำขอแทน)                                 | เลขที่รับ        | ม: วันที่รั                 | ău :                    |
| 2. เอกสารทางวิชาการของสา                 | ร ชื่อ Test 001                                                    |                  |                             |                         |
| ตามที่ข้าพเจ้า                           | แพรวดาว วังคีรี (ชื่อบุคคลผู้มีอำนาจ                               | ลงนาม) วันที่อนุ | ມັดີ :                      |                         |
| เลขประจำตัวประชาชน 12704000              | 50095 ในนามของบริษัท ทดสอบ จำกัด                                   |                  |                             |                         |
| ตั้งอยู่เลขที่ 123/1 ชอย                 | ถนน พหลโยชิน ตำบล/แขวง จตุจักร                                     | หนวยงา           | 10000915001:                |                         |
| อำเภอ/เซต จตุจักร                        | จังหวัด กรุงเทพมหานคร โทรศัพท์                                     |                  |                             |                         |
| E-mail prasinee@ihpp.thaigov.net         | มีความประสงค์จะขอให้ประเมินเอกสารทางวิชาก                          | 112/004          | บันทึกการเปลี่ยนแปลง        |                         |
| สารชื่อ Test 001                         | CAS No -                                                           |                  |                             |                         |

ภาพที่ 20 หน้าจอแสดงการแก้ไขชื่อสาร/เลข CAS NO.

2. เมื่อทำการกดบันทึกการเปลี่ยนแปลง จะมี Pop up ยืนยันการบันทึกการเปลี่ยนแปลงอีก ครั้ง ให้ทำการกดบันทึก

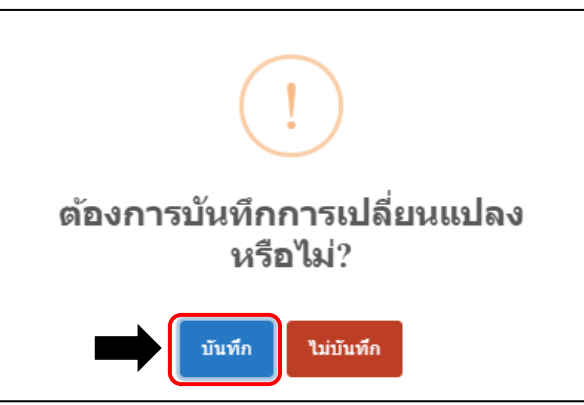

ภาพที่ 21 หน้าจอยืนยันการบันทึกการเปลี่ยนแปลง

3. จากนั้นจะมี Pop up แจ้งให้ทราบว่ามีการแก้ไขเรียบร้อย ให้กดรับทราบ

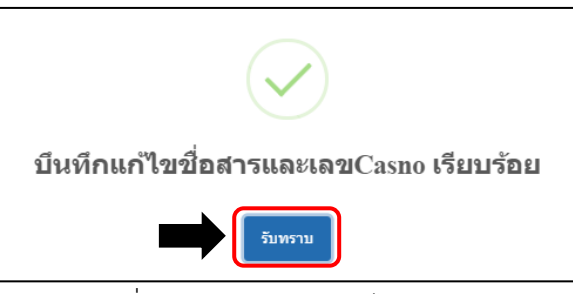

ภาพที่ 22 หน้าจอบันทึกแก้ไขเรียบร้อย

4. เมื่อบันทึกการแก้ไขข้อมูล PDF ใบคำขอ จะ Gen ชื่อสารและเลข CAS NO. ให้ใหม่

|                                             |                                                  | สถาน    | ะ: รอบันทึกคำขอ               |                          |
|---------------------------------------------|--------------------------------------------------|---------|-------------------------------|--------------------------|
|                                             | ••. •. •. •. •. •.                               | ประเภ   | าทของสาร : สมุนไพร            |                          |
| สาขอบระเมนเอกสารทา                          | รวชาการของสารที่เราเพียงบราชเป็นรองสายาง         | CAS     | NO.: -                        |                          |
|                                             | เขียนที่ สำนักงานคณะกรรมการอาหารและยา            | ชื่อสา  | 5 : Test test 001             |                          |
|                                             | วันที่ 29 เดือน กันยายน พ.ศ. 2564                |         |                               |                          |
| เรื่อง ขอให้ประเมินเอกสารทางวิชาการของส     | าร ชื่อ Test test 001                            | เลขที   | <b>บันทึก : 6</b> 40929000005 | วันที่บันทึก : 29/9/2021 |
| เรียน ผู้อำนวยการสำนักควบคุมเครื่องสำอาง    | เละวัตถุอันตราย                                  |         |                               |                          |
| สิ่งที่ส่งมาด้วย 1. สำเนาหนังสื่อมอบอำนาจ ( | ารณีมอ <sup>้</sup> บอำนาจให้ผู้อื่นยื่นคำขอแทน) | เลขที   | ຈັນ :                         | วันที่รับ :              |
| 2. เอกสารทางวิชาการของสา                    | ชื่อ Test test 001                               |         |                               |                          |
| ตามที่ข้าพเจ้า                              | แพรวดาว วังคีรี (ชื่อบุคคลผู้มีอำนาจลงนาม)       | วันที่อ | ឈុរ័ต៌ :                      |                          |
| เลขประจำตัวประชาชน 12704000                 | 50095 ในนามของบริษัท ทดสอบ จำกัด                 |         | 4.                            |                          |
| ตั้งอยู่เลชที่ 123/1 ชอย                    | ถนน พหลโยธิน ตำบล/แขวง จตุจักร                   | หน่วย   | เงานที่พิจารณา :              |                          |
| อำเภอ/เขต จตุจักร                           | จังหวัด กรุงเทพมหานคร โทรศัพท์                   |         |                               |                          |
| E-mail prasinee@ihpp.thaigov.net            | มีความประสงค์จะขอให้ประเมินเอกสารทางวิชาการของ   |         |                               | ช่าระค่าคำขอ             |
| สารชื่อ Test test 001                       | CAS No -                                         |         |                               |                          |
| ซึ่งไม่เคยมีประวัติการใช่ในเครื่องสำอาง     |                                                  |         | แก้ไขข้อ                      | ນມູລ                     |
| จึงเรียนมาเพื่อโปรดพิจารณา                  |                                                  | ·       |                               |                          |

ภาพที่ 23 หน้าจอแสดงข้อมูลหลังการแก้ไข

(2) กรณีที่ต้องการแก้ไขเอกสารแนบ ให้ทำการกดที่ปุ่มแก้ไขข้อมูล และเลือกคำว่าแก้ไขเอกสารแนบ

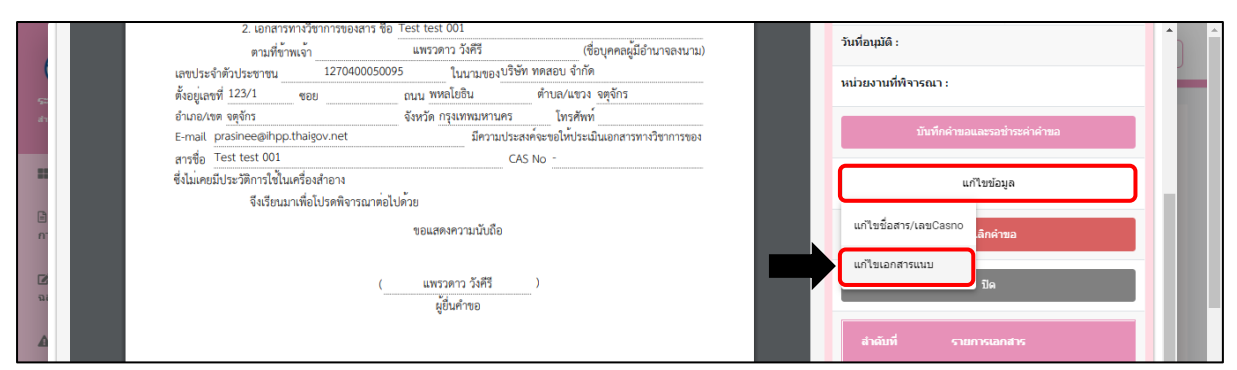

ภาพที่ 24 หน้าจอแสดงการแก้ไขเอกสารแนบ

### 1. เมื่อเข้ามาที่หน้าแก้ไขเอกสารแนบ ให้ทำกดเลือกไฟล์ ในส่วนของเอกสารที่ต้องการแก้ไข

|                                |                                                                                 | แก้ไขเอกสารแนบ  | X                                      |
|--------------------------------|---------------------------------------------------------------------------------|-----------------|----------------------------------------|
| 1.) ไฟล์เอกสา<br>2.) ขนาดไฟล์เ | รที่ต้องการจะแนบ ต้องนามสกุด .PDF เท่านั้น<br>แนบเอกสารต้องไม่เกิน 10 MB        |                 |                                        |
| สำดับที่                       |                                                                                 |                 | แบบเอกสารใหม่                          |
| 1                              | ดำขอประเมินเอกสารทางวิชาการของสารที่ไปแดยมีประวัติการใช้ในเครื่อง<br>สำอาง      | document(2).pdf | <b>เลือกให</b> ่ส์ ไม่ได้เลือกให่สได   |
| 2                              | สำเนาหนังสือมอบอำนาจที่ผ่านการประทับตรารับรอง(กรณีมอบอำนาจให้ผู้อื่น<br>มอบแทน) | document(2).pdf | <b>เลือกไฟ</b> ล์<br>ไม้ได้เลือกไฟล์ได |
| 3                              | ข้อมูลผลิตภัณฑ์                                                                 | document(2).pdf | เลือกไฟล์ ไม่ได้เลือกไฟล์ได            |
| 4                              | การประเมินคุณลักษณะสมุนไพร                                                      | document(2).pdf | เลือกไฟล์ ไม่ได้เลือกไฟล์ใด            |

#### ภาพที่ 25 หน้าจอแสดงการเลือกไฟล์แก้ไขเอกสารแนบ

|                                                         | แก้ไขเ                                                                            | อกสารแนบ        |                                         |
|---------------------------------------------------------|-----------------------------------------------------------------------------------|-----------------|-----------------------------------------|
| <ol> <li>1.) ไฟล์เอกสา</li> <li>2.) ขมวดไฟล์</li> </ol> | ารที่ต้องการจะแนบ ต้องนามสกุด .PDF เท่านั้น<br>แบบแอดสารต้องให้เดิม 10 MB         |                 |                                         |
| สำดับที่                                                | รายการเอกสาร                                                                      | เอกสารในระบบ    | แบบเอกสารใจม่                           |
| 1                                                       | คำขอประเมินเอกสารทางวิชาการของสารที่ไม่เคยมีประวัติการใช้ไนเครื่อง<br>สำอาง       | document(2).pdf | เลือกไฟส์ รวบรวมหัวข์บนัดหมาย.póf       |
| 2                                                       | สำเนาหนังสือมอบอ่านาจที่ผ่านการประทับตรารับรอง(กรณีมอบอ่านาจไห้ผู้อื่น<br>มอบแทน) | document(2).pdf | <b>เลือกให่</b> สั<br>ไม่ได้เลือกให่สได |
| 3                                                       | ข้อมูลผลิตภัณฑ์                                                                   | document(2).pdf | เลือกไฟส์ ไม่ได้เลือกไฟส์ใด             |
| 4                                                       | การประเมินคุณลักษณะสมุนไพร                                                        | document(2).pdf | เลือกไฟล์ ไม่ได้เลือกไฟล์ได             |
| 5                                                       | การประเมินการได้รับสัมผัส                                                         | document(2).pdf | เลือกไฟลี ไม่ได้เลือกไฟล์ได             |
| 6                                                       | การทดสอบความเป็นพิษ                                                               | document(2).pdf | เลือกไฟส์ ไม่ได้เลือกไฟส์ใด             |
| 7                                                       | การประเมินความเลี่ยง                                                              | document(2).pdf | เลือกไฟล์ ไม่ได้เลือกไฟล์ใด             |

#### 2. เมื่อแนบไฟล์แล้วให้กดที่ปุ่มแก้ไขเอกสารแนบ

ภาพที่ 26 หน้าจอแสดงการบันทึกการแก้ไข

3. เมื่อทำการกดแก้ไขเอกสารแนบจะมี Pop up ยืนยันแก้ไขเอกสารแนบอีกครั้ง ให้ทำการ

กดบันทึก

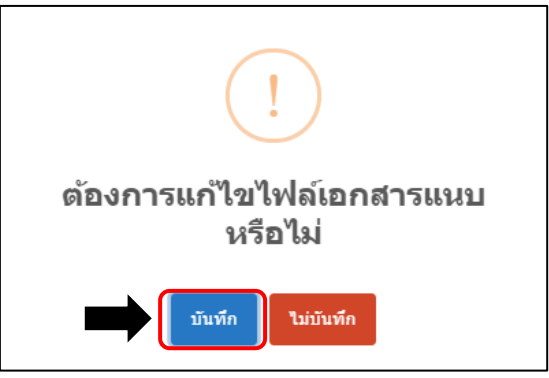

ภาพที่ 27 หน้าจอยืนยันการบันทึกการเปลี่ยนแปลง

4. จากนั้นจะมี Pop up แจ้งให้ทราบว่ามีการแก้ไขเรียบร้อย ให้กดรับทราบ

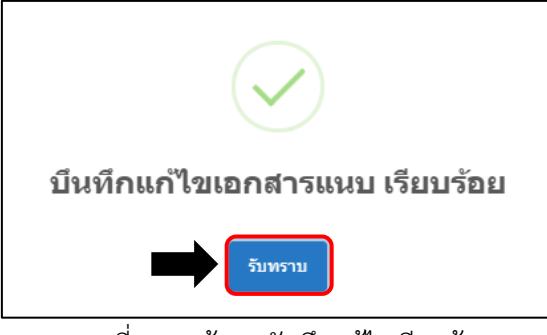

ภาพที่ 28 หน้าจอบันทึกแก้ไขเรียบร้อย

5. จากนั้นกดปุ่มย้อนกลับ

| 6 | การทดสอบความเป็นพิษ                             | document(2).pdf | เลือกไฟล์ ไม่ได้เลือกไฟล์ได |
|---|-------------------------------------------------|-----------------|-----------------------------|
| 7 | การประเมินความเสี่ยง                            | document(2).pdf | เลือกไฟล์ ไม่ได้เลือกไฟล์ได |
| 8 | เอกสารทางวิชาการที่ต้องการให้ประเมินความปลอดภัย | document(2).pdf | เดือกไฟด์ ไม่ได้เดือกไฟด์โด |
|   |                                                 | ย้อนกลับ        |                             |

ภาพที่ 29 หน้าจอแสดงปุ่มย้อนกลับ

(3) กรณียกเลิกคำขอ ให้กดที่ปุ่มยกเลิกคำขอ ซึ่งจะเป็นการยกเลิกการส่งเรื่องคำขอนั้นๆ

| เรื่อง ขอให้ประเมินเอกสารทางวิชาการของสาร    | ์ ชื่อ Test test 001           | <b>เลขที่บันทึก : 640929000005</b>    | วันที่บันทึก : 29/9/2021 |               |  |
|----------------------------------------------|--------------------------------|---------------------------------------|--------------------------|---------------|--|
| เรียน ผู้อำนวยการสำนักควบคุมเครื่องสำอางแล   | ะวัตถุอันตราย                  |                                       |                          |               |  |
| สิ่งที่ส่งมาด้วย 1. สำเนาหนังสือมอบอำนาจ (กร | ณีมอบอำนาจให้ผู้อื่นยื่นคำขอแ  | ทน)                                   | เลขที่รับ :              | วันที่รับ :   |  |
| 2. เอกสารทางวิชาการของสาร จ์                 | D Test test 001                |                                       |                          |               |  |
| ตามที่ข้าพเจ้า                               | แพรวดาว วังศีรี                | (ชื่อบุคคลผู้มีอำนาจลงนาม)            | วันที่อนุมัติ :          |               |  |
| เลขประจำตัวประชาชน 1270400050                | 095 ในนามของบริษั              | ัท ทดสอบ จำกัด                        |                          |               |  |
| ตั้งอยู่เลขที่ 123/1 ชอย                     | ถนน พหลโยธิน                   | ตำบล/แขวง จตุจักร                     | หนวยงานทพจารณา :         |               |  |
| อำเภอ/เขต จตุจักร                            | จังหวัด กรุงเทพมหานคร          | โทรศัพท์                              |                          |               |  |
| E-mail prasinee@ihpp.thaigov.net             | มีความประเ                     | สงค์จะขอให้ประเมินเอกสารทางวิชาการของ | บันทึกคำขอและ            | รอชำระค่าคำขอ |  |
| สารชื่อ Test test 001                        | CA                             | IS No -                               |                          |               |  |
| ซึ่งไม่เคยมีประวัติการใช้ในเครื่องสำอาง      |                                |                                       | แก้ไขร                   | ม้อมล         |  |
| จึงเรียนมาเพื่อโปรดพิจารณาต่                 | อไปด้วย                        |                                       |                          | ·             |  |
|                                              | ขอแสดงความนับถือ               |                                       | ยกเลิก                   | ค่าขอ         |  |
| (                                            | แพรวดาว วังคีรี<br>ผู้ยื่นคำขอ | )                                     | ជ                        | a             |  |

ภาพที่ 30 หน้าจอแสดงปุ่มยกเลิกคำขอ

1. เมื่อทำการกดยกเลิกคำขอจะมี Pop up ยืนยันอีกครั้ง ให้ทำการกดบันทึก

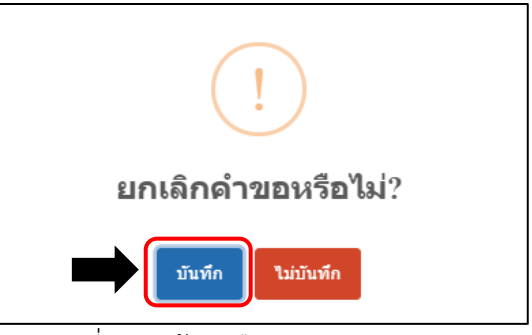

ภาพที่ 31 หน้าจอยืนยันการยกเลิกคำขอ

2. จากนั้นจะมี Pop up แจ้งให้ทราบว่ายกเลิกคำขอเรียบร้อย ให้กดรับทราบ

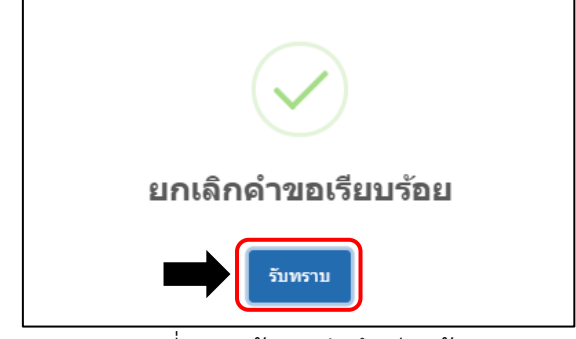

ภาพที่ 32 หน้าจอบันทึกเรียบร้อย

3. หน้ารายการสถานะจะขึ้นเป็น ยกเลิกคำขอ หากต้องการเพิ่มคำขอใหม่ ให้กดที่ปุ่มเพิ่มคำ

ขอและกรอกข้อมูลใหม่

| ♥ ♥ ■ ■  ■ ■ ■ ■ ■ ■ ■ ■ ■ ■ ■ ■ ■ ■ ■ ■ ■ ■ ■ ■ ■ ■ ■ ■ ■ ■ ■ ■ ■ ■ ■ ■ ■ ■ ■ ■ ■ ■ ■ ■ ■ ■ ■ ■ ■ ■ ■ ■ ■ ■ ■ ■ ■ ■ ■ ■ ■< | รายการค่าขอป | ระเมินเอศ | าสารทางวิชากา | รของสารที่ไม่เค               | ยมีประวัดิกา          | รใช้ในเครื่องส | ่ำอาง   |                   | <table-cell-rows> เพิ่มคำขอ</table-cell-rows> |
|----------------------------------------------------------------------------------------------------|--------------|-----------|---------------|-------------------------------|-----------------------|----------------|---------|-------------------|-----------------------------------------------|
| רשבאנורגיר העראראנוגער                                                                                                    |              | ลำดับ     | สถานะ         | เลขที่บันทึก/<br>วันที่บันทึก | เลขรับ∕<br>วันที่รับ  | วันที่อนุมัติ  | CAS NO. | ชื่อสารภาษาอังกฤษ | ยื่นคำขอโดย                                   |
| ้มแคี่ยาคับ                                                                                                    | ดูข้อมูล     | 1         | ยกเลิกค่าขอ   | 640929000005<br>29/09/2021    |                       |                | -       | Test test 001     | ผู้ประกอบการ                                  |
| เครื่องสำอาง                                                                                                    | ດູນ້ວນູລ     | 2         | รอบันทึกคำขอ  | 640929000004<br>29/09/2021    |                       |                | -       | sdfs              | ผู้ประกอบการ                                  |
| มเห็นเกี่ยวกับ<br>าอาง                                                                                                    | ดูข้อมูล     | 3         | เข้าที่ประชุม | 640929000003<br>29/09/2021    | 6400136<br>29/09/2021 |                | -       | Test 03           | ผู้ประกอบการ                                  |

ภาพที่ 33 หน้าจอแสดงสถานะยกเลิกคำขอ

2.1.15 เมื่อทำการกดบันทึกคำขอและรอชำระค่าคำขอแล้ว หน้ารายการคำขอจะแสดงรายการที่บันทึก โดย จะขึ้นสถานะเป็น บันทึกคำขอและรอชำระค่าคำขอ

| <b>₽</b>                                         | รายการคำของ | ประเมินเ | อกสารทางวิชาการของสาร       | ที่ไม่เคยมีประวั              | ดิการใช้ใน           | เครื่องสำอาง  | )       |                   | <table-cell-rows> เพิ่มคำขอ</table-cell-rows> |
|--------------------------------------------------|-------------|----------|-----------------------------|-------------------------------|----------------------|---------------|---------|-------------------|-----------------------------------------------|
| ระบบเครื่องสำอาง<br>สำนักงานคณะกรรมการอาหารและยา |             | ลำดับ    | สถานะ                       | เลขที่บันทึก/<br>วันที่บันทึก | เลขรับ∕<br>วันที่รับ | วันที่อนุมัติ | CAS NO. | ชื่อสารภาษาอังกฤษ | ยื่นคำขอโดย                                   |
| Dashboard                                        | ดูข้อมูล    | 1        | บันทึกคำขอและรอช่าระค่าคำขอ | 640929000007<br>29/09/2021    |                      |               | -       | TEST 001          | ผู้ประกอบการ                                  |
| 🖹 คำขอความเห็นเกี่ยวกับ                          | ดูข้อมูล    | 2        | รอบันทึกคำขอ                | 640929000006<br>29/09/2021    |                      |               | -       | TEST 001          | ผู้ประกอบการ                                  |
| การเขษณาเครองสาอาง<br>🕼 คำขอความเน็บเอี่ยวกับ    | ดูข้อมูล    | 3        | ยกเล็กค่าขอ                 | 640929000005<br>29/09/2021    |                      |               | -       | Test test 001     | ผู้ประกอบการ                                  |

ภาพที่ 34 หน้าจอแสดงรายการคำขอ

## 2.1.16 ไปที่เมนู จ่ายเงิน เลือกค่าคำขอ

| ไม่ ค่าขอประเมินเอกสาร<br>หางวิชาการของสารที่ไม่<br>เคยมีประวัติการใช้ในเครื่อง<br>สาวาง | รายการคำขอ: | ยการค่าขอประเมินเอกสารทางวิชาการของสารที่ไม่เคยมีประวัติการใช้ในเครื่องส่าอาง |                             |                               |                      |               |         |                   |              |
|------------------------------------------------------------------------------------------|-------------|-------------------------------------------------------------------------------|-----------------------------|-------------------------------|----------------------|---------------|---------|-------------------|--------------|
| สาย เจ<br>🖹 ค่าขอรับรองส่าเนา GMP                                                        |             | ลำดับ                                                                         | สถานะ                       | เลขที่บันทึก/<br>วันที่บันทึก | เลขรับ∕<br>วันที่รับ | วันที่อนุมัติ | CAS NO. | ชื่อสารภาษาอังกฤษ | ยื่นคำขอโดย  |
| ■จ่ายเงิน ^                                                                              | ດູນ້ວນູລ    | 1                                                                             | บันทึกคำขอและรอช่าระค่าคำขอ | 640929000007<br>29/09/2021    |                      |               | -       | TEST 001          | ผู้ประกอบการ |
| ≣ต่าคำขอ                                                                                 | ດູຫ້ວນູລ    | 2                                                                             | รอบันทึกคำขอ                | 640929000006<br>29/09/2021    |                      |               | -       | TEST 001          | ผู้ประกอบการ |
| ุธายการใบสังช่ำระ<br>ทั้งหมด                                                             | ດູນ້ວນູລ    | 3                                                                             | ยกเล็กค่าขอ                 | 640929000005<br>29/09/2021    |                      |               | -       | Test test 001     | ผู้ประกอบการ |

ภาพที่ 35 หน้าจอแสดงเมนูจ่ายเงิน

2.1.17 เลือกรายการใบสั่งชำระ และกดออกใบสั่งชำระ

|                                                                                                    | ≡ ระบบเครื่องสำอาง | 📱 หน่วยงาน : พดสอบ จำกัด 💄 นางสาว แพรวดาว วังดีรั 🛛 🕚                                |
|----------------------------------------------------------------------------------------------------|--------------------|--------------------------------------------------------------------------------------|
| ระบบเครื่องสำอาง<br>สำนักงานคณะกระกราครและยา<br>การรรมธนะกรรองเสายาง                                   | รายการใบสั่งข่าระ  | บริษัท ทดสอบ จำกัด                                                                   |
| 😰 ้ ค่าซอความเห็นเกี่ยวกับ<br>ฉลากเครื่องสำอาง                                                         |                    | ี่บ้านเลขที่ 123/1 ถนน พหลโยธิน แขวง จตุจักร เขต จตุจักร จังหวัด กรุงเทพมหานคร 11111 |
| 🛦 คำขอยกเลิก                                                                                           |                    | □ ประเภท Cert เลขอ้างอิง รูปแบบ จำนวนเงิน<br>No records to dislow.                   |
| คำขอนำเข้าเฉพาะครั้ง<br>ไก่ คำขอประเมินเอกสารทาง<br>วิชาการของสารที่ไม่เดยมี<br>ประวัติการใช้ในเครื่อง |                    | ออกในดังบำระ                                                                         |

## ภาพที่ 36 หน้าจอออกใบสั่งชำระ

2.1.18 เลือกรูปแบบการออกใบสั่งชำระ

|                                                                                                    | รีมาไปร่                                                                                                    | laina                                                                                                    |                                                                                                    |                                                                                                    | Mar<br>Mar<br>We<br>We                                          | 1000<br>การที่สุดชาว และหรืด ที่เหม่าไปส่วยหน้าไปข่ายนไฟข์สามารถ<br>ปรุณฐ 50 ปี 100 การที่ 100 การที่สามารถให้ไปขึ้นส่วยสามารถในสามารถในสามารถในสามารถในสามารถ<br>100 การที่ 100 การที่ 100 การที่ 100 การที่ 100 การที่ 100 การที่ 100 การที่ 100 การที่ 100 การที่ |
|----------------------------------------------------------------------------------------------------|----------------------------------------------------------------------------------------------------|----------------------------------------------------------------------------------------------------|----------------------------------------------------------------------------------------------------|----------------------------------------------------------------------------------------------------|-----------------------------------------------------------------|----------------------------------------------------------------------------------------------------|
| v                                                                                                    | Nebpay SCB Easy                                                                                                    | Net (Lanassun                                                                                                    | n)                                                                                                    |                                                                                                    | 1.<br>2.<br>3.1                                                 | andra : roshi Afra Wileyn SCB Bunnes Net dwiteldigena<br>dengdin sca<br>dengdin sca                                                                                                    |
| ٧                                                                                                    | Webpay SCB Busin                                                                                                    | ess Net (ធិតិបូតគ                                                                                                    | s)                                                                                                    |                                                                                                    |                                                                 |                                                                                                    |
|                                                                                                    | daur                                                                                                    | ¢.                                                                                                    |                                                                                                    |                                                                                                    |                                                                 |                                                                                                    |
| ปริการข่าร:<br>ปัดบริการรับ                                                                                                    | ะเงินข้ามธนาดา<br>แข่าระเงินข้ามธนา                                                                                                    | 5 Cross-Bank<br>#11 Cross-Ban                                                                                                    | Bill Payment #                                                                                                    | ง่านช่องหางอิเดีย<br>ข่วยให้ผู้ประกอบ/                                                                                                    | กพรอนิกส์ Mo<br>การมีข่องทางใ                                   | bile Bankling uich Internet Bankling<br>Worstforschungen bank un ville                                                                                                    |
| เปิดบริการข่าระ<br>เปิดบริการรับ<br>เจ้ อย. ไม่จำเ<br>เลงทะเบิดไห่บร<br>กระเปิดไห่บรี<br>Reat                                                                                                    | ะเงินข้ามธนาดา<br>เป็นต้องเปิดปัญชี<br>หรือแพย์<br>รัการ Cross-Bank                                                                                                    | ร Cross-Bank<br>ดาร Cross-Ban<br>ก็บบุกธนาดาร เ<br>Bill Payment น<br>Internet                                                                                                    | Bill Payment #<br>ik Bill Payment<br>ผู้ประกอบการสา<br>เละช่องหางการ                                                                                                    | ง่านช่องทางอิเดีย<br>ช่วยให้ผู้ประกอบค<br>เมารถช่าเงินได้จาก<br>ช่าระเงิน                                                                                                    | กพรอพิกส์ Mo<br>การ มีข่องทางใ<br>เกข่องทางของv                 | bite Baaking una Taiwene Banking<br>unenstemus baawarbure werkin<br>anzeuwenenstemus baakenst Saar Laenaba                                                                                                    |
| สบริการข่าร<br>เป็ดปริการรับ<br>ที่ อย. ไม่จำเ<br>ดงทะเบือนท<br>คารเปิดไห้ปรี<br>Beek                                                                                                    | ะเงินข้ามธนาคา<br>เข้าระเงินข้ามขนา<br>เป็นต่องเปิดปัญชี<br>ทำส Cross-Bank<br>Mobile Banking                                                                                                    | 5 Cross-Bank<br>R15 Cross-Ban<br>funitionals of<br>Bill Payment &<br>Internet<br>Banking                                                                                                    | Bill Payment #<br>k Bill Payment<br>sjútszna urinsar<br>kazúlas winemis<br>ATM                                                                                                    | ง่านช่องหางอัเดีย<br>ช่วยให้ผู้ประกอบก<br>เมารอช่าเงินใต้จาก<br>ช่าระเงิน<br>CDM                                                                                                    | กพรอมิกส์ Mo<br>การ มีข่องทางไ<br>เกข่องทางของห<br>Counter Bank | bile Baaking และ Taireent Baaking<br>มหายข่างเงิงมนทาใหม่ หายให้<br>สาวของเหายใช้เราได้มีสาวรัสม ให้เราเป็น                                                                                                    |
| อบริการข่าร<br>เป็ดบริการรับ<br>ที่ อย. ไม่จ่าง<br>เลงทะเบือนพ<br>คารเปิดให้บริ<br>เมละ<br>เมื่อ<br>เมละ<br>(<br>)<br>(<br>)<br>(<br>)<br>(<br>)<br>(<br>)<br>(<br>)<br>(<br>)<br>(<br>)<br>(<br>)<br>(                                                                                                    | ะเงินข้ามรมาดา<br>เป็นต่องเป็ดปัญปี<br>พ่อมเพย่<br>ริการ Cross-Bank<br>Noble Booking                                                                                                    | s Cross-Bank:<br>ans Cross-Ban<br>fun(nbunens i<br>Bill Payment ii<br>Internet<br>Banking                                                                                                    | Bill Payment #<br>k Bill Payment<br>§Usznauntsä<br>kaztiaownonts<br>ATH                                                                                                    | ส่านช่องหางอัเดีศ<br>ช่วยให้ผู้ประกอบก<br>มารถชำเงินใต้จาก<br>ชำระเงิน<br>✔                                                                                                    | กพรอนิกส์ Mo<br>การ มีข่องทางใ<br>เกข่องทางของv<br>Counter Bank | ble Baalag and Internet Baalag<br>แกรงข่างเงินหมุยที่แขงเขาให้<br>สาวของเขาที่รับประการโลย ในจำเป็น                                                                                                    |
| สบริการข่าร<br>เปิดบริการรัม<br>ที่ อย. ไม่จ่าง<br>เลงหะเบือนท่า<br>กระบิดไท่ป<br>กระk                                                                                                    | ะเงินข้ามธนาคา<br>เป็นต่องเป็นปันข้ามธนา<br>เป็นต่องเป็นปัญปี<br>รัการ Cross-Bank<br>Pickite Basing<br>V                                                                                                    | s Cross-Bank<br>ans Cross-Ban<br>fungensunans o<br>Bill Payment u<br>Ball Payment u<br>Ball Payment u<br>U<br>tatemet<br>Banking                                                                                                    | Bill Payment #<br>k Bill Payment<br>ผู้ประกลบการสา<br>เละปลงหางการ<br>ATH<br>✓<br>✓                                                                                                    | ง่านช่องหางอัเดีศ<br>ช่วยให้ผู้ประกอบก<br>นารอช่าเงินได้จาก<br>ช่าระเงิน<br>com                                                                                                    | กพรอนิคส์ Mo<br>การ มีข่องทางใ<br>เกข่องทางของv<br>Counter Bank | Ale Baalag un Immer Baalag<br>unnetmal-auguptuntuntif<br>augustun mitrushidrin singkomitik                                                                                                    |
| อบริการข่าร<br>เปิดปริการวัน<br>ที่ อย. ไม่จ่าง<br>แลงประเมือนห<br>คารเปิดไห้ปรี<br>การเปิดไห้ปรี<br>การเปิดไห้ปรี<br>การเปิดไห้ปรี<br>การเปิดไห้ประการ<br>การเปิดไห้ประการ<br>การเปิดไห้ประการ<br>การเปิดไห้ประการ<br>การประการ<br>การ<br>การประการ<br>การ<br>การประการ<br>การ<br>การประการ<br>การ<br>การ<br>การประการ<br>การ<br>การ<br>การ<br>การ<br>การ<br>การ<br>การ<br>การประการ<br>การ<br>การ<br>การ<br>การ<br>การ<br>การ<br>การ<br>การ<br>การ                                                                                                    | ะเงินข้ามธนาคา<br>แข่าระเงินข้ามธนา<br>เป็นต่องเป็ยขัญยั<br>ซ้างกร Cross-Bank<br>Proble Beeling                                                                                                    | s Cross-Bank<br>ens Cross-Ban<br>fungen Burnens i<br>Bill Payment W<br>Internet<br>Banking<br>V                                                                                                    | Bill Payment #<br>k Bill Payment #<br>jusznaumstar<br>kaztlaswiamstar<br>/<br>/<br>/<br>/<br>/                                                                                                    | 4ำมะช่องทางอัเดีย<br>ข่ายให้ผู้ประกอบก<br>เมารถข้าเงินโด้จาก<br>ข่าระเงิน<br>com<br>√                                                                                                    | กทรอนิกส์ Mo<br>การ มีข่องทางใ<br>การ่องทางของv<br>Counter Bank | Abb Baaking una Taneme Banking<br>unenterus-baaugeluurentu<br>anausen un millisa inkolent Sachaenabu                                                                                                    |
| ຄມຈິກາຣຟາຣ<br>ເນືອນໃຄາຈັກ<br>ຄົ້າ ລະ ໃນເຈົ້າ<br>ເລຍາະເນືອນທີ່<br>ອາເນີຍໃຫ້ນຳ<br>ການ<br>ອາເນີຍໃຫ້ນຳ<br>ການ<br>ອາເນີຍ<br>ອາເນີຍ<br>ການ<br>ອາເນີຍ<br>ການ<br>ອາເນີອ<br>ການ<br>ອາເນີຍ<br>ການ<br>ອາເນີຍ<br>ການ<br>ອາເນີຍ<br>ອາເນີຍ<br>ການ<br>ອາເນີຍ<br>ອາເນີຍ<br>ອາເຫຼາ<br>ອາເນີອ<br>ອາເນີອາ<br>ອາເນີຍ<br>ອາເນີຍ<br>ອາເນີຍ<br>ອາເນີອ<br>ອາເນີຍ<br>ອາເນີຍ<br>ອາເນີຍ<br>ອາເນີຍ<br>ອາເນີຍ<br>ອາເນີຍ<br>ອາເນີຍ<br>ອາເນີອ<br>ອາເນີຍ<br>ອາເນີຍ<br>ອາເນີຍ<br>ອາເນີຍ<br>ອາເນີຍ<br>ອາເນີຍ<br>ອາເນີຍ<br>ອາເນີຍ<br>ອາເນີອ<br>ອາເນີອ<br>ອາເນີອ<br>ອາເນີອ<br>ອາເນີຍ<br>ອາເນີອ<br>ອາເນີອ<br>ອາເນີອ<br>ອາເນີອ<br>ອາເນີອ<br>ອາເນີອ<br>ອາເນີອ<br>ອາເນີອ<br>ອາເນີອ<br>ອາເນີອ<br>ອາເນີອ<br>ອາເນີອ<br>ອາເນີອ<br>ອາເນີອ<br>ອາເນີອ<br>ອາເນີອ<br>ອາ<br>ອາ<br>ອາ<br>ອາເນີອ<br>ອາເນີອ<br>ອາ<br>ອາ<br>ອາ<br>ອາ<br>ອາ<br>ອາ<br>ອາ<br>ອາ<br>ອາ<br>ອາ<br>ອາ<br>ອາ<br>ອາ | ะเงินข้ามธนาคา<br>แข้าระไง้เข้าสรมา<br>ชื่อหล่องเปิดสัญษี<br>ช้อมเพล<br>ที่การ Cross-Bank<br>ทองกิต Basking                                                                                                    | s Cross-Bank :<br>arts Cross-Ban<br>fungensurants o<br>Bill Payment u<br>Ratema<br>/<br>/                                                                                                    | Bill Payment #<br>k Bill Payment #<br>sjútznaun 1947<br>ATH                                                                                                    | 4ำมะช่องทางอัสดีศ<br>ข่ายไฟย์ปู่ประกอบค<br>เมารอช้าเงินได้จาก<br>ข่าระเงิน<br>com<br>✓                                                                                                    | กพรอนิกส์ Mo<br>การ มีปองทางใ<br>เกป้องทางของv<br>Counter Bank  | bite Baaking aan Internet Baaking<br>unmethanSaaauphung unmetha<br>anisoon unmethan binderin Saatua endu                                                                                                    |
| aufanistin<br>illaulanisti<br>si au luidi,<br>aostalillaul<br>aostalillaul<br>Beek<br>S<br>S<br>TMB<br>CIMB<br>UOB                                                                                                    | ะเงินข้ามธนาคา<br>เป็นต่องเป็ดขับเริ่ม<br>เป็นต่องเปิดขับขึ้<br>พ่อแพทย์<br>รัการ Cross-Bank<br>Pable Backing<br>✓<br>✓<br>✓<br>✓<br>✓<br>✓<br>✓                                                                                                    | s Cross-Bank<br>arts Cross-Ban<br>Ball Payment<br>Ball Payment<br>V                                                                                                    | Bill Payment #<br>kt Bill Payment #<br>gisten aumsat<br>station same<br>atten<br>v<br>v<br>v<br>v<br>v<br>v                                                                                                    | 4ำมาช่องทางอังดีศ<br>ข่ายให้ผู้ประกอบค<br>มารอย้างจับได้จาก<br>ข่าระเงิน<br>core<br>√                                                                                                    | กหรอนิกส์ Mo<br>การ มีข่องหางไ<br>กร่องหางของv                  | bite Baaking และ Internet Banking<br>มหารข่างเป็นขณายางการที่<br>สมารถขางการที่รับมันขึ้งการโลงในจากนิน                                                                                                    |
| aufanisidis<br>iliaulanish<br>mi au Luist<br>wastuliaum<br>ansiliatidu<br>Renk<br>S<br>S<br>S<br>S<br>TMB<br>TMB<br>TMB<br>CIMB<br># UOB                                                                                                    | statustineuri<br>itterävettineuri<br>itterävettineuri<br>Vins Cross-Bank<br>Vins Cross-Bank<br>Vins Cross-Ban                                                                                                    | s Cross-Bank<br>arts Cross-Ban<br>fungtonument u<br>Bell Payment u<br>Statement<br>V<br>V<br>V                                                                                                    | Bill Payment #<br>At Bill Payment #<br>Attraction of the second second secon | ร่ามช่องทางอังดีร์<br>ข่ายใหญ่ประกอบก<br>เมารอช่างอิงได้จาก<br>ช่าวขะงัน<br>                                                                                                    | กหรองโกส์ Mo<br>การ มีของทางไ<br>กร้องทางของห<br>Counter Rusk   | Ale Baakag un Immer Baakag<br>Unmerne Jaaga gelagen verkf<br>an annen verkfrun blein visag kernike                                                                                                    |
| aufanisatis<br>ideulenish<br>fi au luish<br>ansidatidu<br>naak<br>Soortidau<br>assidatidu<br>naak<br>Soortidau<br>Soortidau                                                                                                    | edustinesuno ri<br>utivesi dividuani<br>utivesi dividuani<br>viaunti<br>viaunti<br>vi | s Cross-Bank :<br>ans Cross-Ban<br>flus(nounars of<br>Ball Payment u<br>Stansing<br>V<br>V<br>V<br>V<br>V<br>V                                                                                                    | Bill Payment /<br>kk Bill Payment /<br>glutznaumsaf<br>attilaattilaattilaatti<br>/<br>/<br>/<br>/<br>/<br>/<br>/<br>/<br>/<br>/                                                                                                    | ร่ามช่องหางอังดีห<br>ข่ามชิงให้ประกอบคน<br>แนรระชาน์ชินได้จาก<br>เป็นระเงิน<br>เป็นระเงิน<br>เป็น<br>เป็น<br>เป็น<br>เป็น<br>เป็น<br>เป็น<br>เป็น<br>เป็ | กหรองโกส์ Mo<br>การ มีของทางไ<br>เกของทางของห<br>Counter Buok   | Abb Baaking uan Internet Banking<br>Unintrinsi-Baauguluurivintif<br>Anananan witti Sainkinti Sagtuendu                                                                                                    |
| ideulensh<br>ideulensh<br>mi as. Judy<br>ensideulen<br>ensideulen<br>e                                                                                                    | edustruseum or<br>utvisseum of the service<br>of the service of the service<br>of the service of the service<br>of the service of the service<br>of the service of the service<br>of the service of the service<br>of the service of the service<br>of the service of the service<br>of the service of the service of the service<br>of the service of the service of the service<br>of the service of the service of the service of the service<br>of the service of the service of the service of the service<br>of the service of the service of the serv                                                                                                    | s Cross-Bank :<br>arts Cross-Ban<br>flustrour arts of<br>Ball Payment u<br>Steenest<br>arts<br>arts<br>a | Bill Payment /<br>k Bill Payment /<br>july a unnar<br>Atth<br>/<br>/<br>/<br>/<br>/<br>/<br>/<br>/<br>/<br>/                                                                                                    | ร่ามข่องหางอังดีกระ<br>ข่ายไหญ่ปีขาดอนา<br>มาระเงิน<br><mark>con<br/>ง<br/>ง<br/>ง<br/>ง</mark>                                                                                                    | nnsaûné Mo<br>nns Éslaennel<br>nsleannes<br>Counter Bank        | bite Baaking uan Internet Baaking<br>unmethanSaauguhung unmetha<br>anungun unmethan Saakung Tang Tang Tang Tang Tang Tang Tang Ta                                                                                                    |

ภาพที่ 37 หน้าจอเลือกรูปแบบการออกใบสั่งชำระ

## 2.1.19 หน้าแบบฟอร์มใบสั่งชำระ

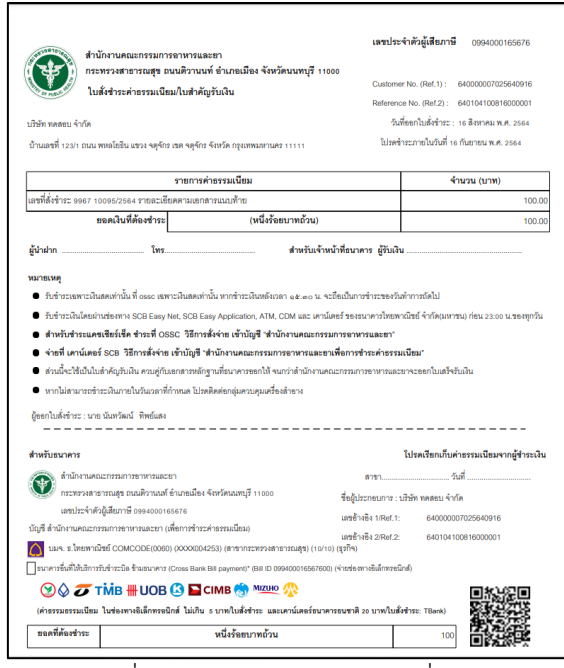

ภาพที่ 38 หน้าจอแบบฟอร์มใบสั่งชำระ

2.1.20 เมื่อชำระค่าคำขอเรียบร้อยแล้ว สถานะจะขึ้นเป็น ส่งเรื่องรอพิจารณา จากนั้นรอเจ้าหน้าที่พิจารณาคำ ขอ

| ระบบเตรื่องสำลาง                            |   | รายการคำขอป | ระเมินเอ | กสารทางวิชาการข    | องสารที่ไม่เคยว์              | มีประวัดิการใ        | ใช้ในเครื่องสำ | เอาง    |                   | <table-cell-rows> เพิ่มคำขอ</table-cell-rows> |
|---------------------------------------------|---|-------------|----------|--------------------|-------------------------------|----------------------|----------------|---------|-------------------|-----------------------------------------------|
| สานคงานคณะกรรมการอาหารและยา                 |   |             | ลำดับ    | สถานะ              | เลขที่บันทึก/<br>วันที่บันทึก | เลขรับ/<br>วันที่รับ | วันที่อนุมัติ  | CAS NO. | ชื่อสารภาษาอังกฤษ | ยื่นคำขอโดย                                   |
| ≣ Dashboard<br>∃ ค่าขอความเน็บเกี่ยวกับ     | ( | ດູນ້ວນູຄ    | 1        | ส่งเรื่องรอพิจารณา | 640929000007<br>29/09/2021    |                      |                | -       | TEST 001          | ผู้ประกอบการ                                  |
| าารโฆษณาเครื่องสำอาง                        |   | ดูข้อมูล    | 2        | รอบันทึกคำขอ       | 640929000006<br>29/09/2021    |                      |                | -       | TEST 001          | ผู้ประกอบการ                                  |
| 🕼 คำขอความเห็นเกี่ยวกับ<br>ฉลากเครื่องสำอาง |   | ดูข้อมูล    | 3        | ยกเลิกค่าขอ        | 640929000005<br>29/09/2021    |                      |                | -       | Test test 001     | ผู้ประกอบการ                                  |

ภาพที่ 39 หน้าจอแสดงสถานะส่งเรื่องรอพิจารณา

2.1.21 เมื่อพิจารณาคำขอเรียบร้อยแล้ว สถานะจะขึ้นเป็น กำลังดำเนินการเข้าประชุม

| ъ           | รายการคำขอเ | ไระเมินเล | มกสารทางวิชาการของส      | ารที่ไม่เคยมีปร               | ะวัดิการใช้ใ         | ่นเครื่องสำอา | าง      |                   | <table-cell-rows> เพิ่มคำขอ</table-cell-rows> |
|-------------|-------------|-----------|--------------------------|-------------------------------|----------------------|---------------|---------|-------------------|-----------------------------------------------|
| รลาหารและยา |             | ลำดับ     | สถานะ                    | เลขที่บันทึก/<br>วันที่บันทึก | เลขรับ/<br>วันที่รับ | วันที่อนุมัติ | CAS NO. | ชื่อสารภาษาอังกฤษ | ยื่นคำขอโดย                                   |
| ากับ        | ດູນ້ວນູລ    | 1         | กำลังดำเนินการเข้าประชุม | 640929000007<br>29/09/2021    |                      |               | -       | TEST 001          | ผู้ประกอบการ                                  |
|             | ดูข้อมูล    | 2         | รอบันทึกคำขอ             | 640929000006<br>29/09/2021    |                      |               | -       | TEST 001          | ผู้ประกอบการ                                  |

ภาพที่ 40 หน้าจอแสดงสถานะอยู่ระหว่างเตรียมการประชุม

(1) กรณีที่เจ้าหน้าที่ขอเอกสารเพิ่มเติม สถานะจะขึ้นว่าขอเอกสารเพิ่มเติม วิธิการทำเหมือนกับข้อ

2.1.22 เมื่อเจ้าหน้าที่ทำการพิจารณาเข้าประชุมเรียบร้อยแล้ว หากมีการชำระเงิน สถานะจะขึ้นว่า รอชำระค่า พิจารณาคำขอ

|                                     | รายการค่าขอประเมินเอกสารทางวิชาการของสารที่ไม่เคยมีประวัติการใช้ในเครื่องสำอาง |       |                       |                               |                      |               |         |                   |              |
|-------------------------------------|--------------------------------------------------------------------------------|-------|-----------------------|-------------------------------|----------------------|---------------|---------|-------------------|--------------|
| Dashboard                           |                                                                                | ลำดับ | สถานะ                 | เลขที่บันทึก/<br>วันที่บันทึก | เลขรับ/<br>วันที่รับ | วันที่อนุมัติ | CAS NO. | ชื่อสารภาษาอังกฤษ | ยื่นคำขอโดย  |
| วละความเร็มเอี่ยวกับ                | ດູນ້ວນຸລ                                                                       | 1     | รอข่าระค่าพิจารณาคำขอ | 640929000007<br>29/09/2021    |                      |               | -       | TEST 001          | ผู้ประกอบการ |
| โฆษณาเครื่องสำอาง                   | ດູນ້ວນຸດ                                                                       | 2     | รอบันทึกคำขอ          | 640929000006<br>29/09/2021    |                      |               | -       | TEST 001          | ผู้ประกอบการ |
| ขอความเห็นเกี่ยวกับ<br>เครื่องสำอาง | ດູນ້ວນຸຄ                                                                       | 3     | ยกเลิกค่าขอ           | 640929000005<br>29/09/2021    |                      |               | -       | Test test 001     | ผู้ประกอบการ |

ภาพที่ 41 หน้าจอแสดงสถานะรอชำระค่าพิจารณาคำขอ

### 2.1.23 ไปที่เมนู จ่ายเงิน เลือกค่าคำขอ

| 4าขอประเม็นเอกสาร<br>ทางวิชาการของสารที่ไม่<br>เคยมีประวัติการใช้ในเครื่อง<br>สำราง | รายการค่าขอประเมินเอกสารทางวิชาการของสารที่ไม่เคยมีประวัติการใช้ในเครื่องสำอาง |                               |                               |                      |               |         |                   |              |  |  |
|-------------------------------------------------------------------------------------|--------------------------------------------------------------------------------|-------------------------------|-------------------------------|----------------------|---------------|---------|-------------------|--------------|--|--|
| 🖹 คำขอรับรองสำเนา GMP                                                               | ลำดับ                                                                          | สถานะ                         | เลขที่บันทึก/<br>วันที่บันทึก | เลขรับ/<br>วันที่รับ | วันที่อนุมัติ | CAS NO. | ชื่อสารภาษาอังกฤษ | ยื่นคำขอโดย  |  |  |
| ≣จ่ายเงิน ^                                                                         | ดูข้อมูล 1                                                                     | บันทึกค่าขอและรอช่าระค่าค่าขอ | 640929000007<br>29/09/2021    |                      |               | -       | TEST 001          | ผู้ประกอบการ |  |  |
| Béhéhua                                                                             | ดุข้อมูล 2                                                                     | รอบันทึกคำขอ                  | 640929000006<br>29/09/2021    |                      |               | -       | TEST 001          | ผู้ประกอบการ |  |  |
| ุธรายการใบสังชำระ<br>ทั้งหมด                                                        | ดูข้อมูล 3                                                                     | ยกเล็กค่าขอ                   | 640929000005<br>29/09/2021    |                      |               | -       | Test test 001     | ผู้ประกอบการ |  |  |

ภาพที่ 42 หน้าจอแสดงเมนูจ่ายเงิน

## 2.1.24 เลือกรายการใบสั่งชำระ และกดออกใบสั่งชำระ

|                                                                                                 | ≡ ระบบเครื่องสำอาง | 🞚 หน่วยงาน : ทดสอบ จำกัด 🚢 นางสาว แพรวดาว วังดีรี 🛛 🙂                                |
|-------------------------------------------------------------------------------------------------|--------------------|--------------------------------------------------------------------------------------|
| ระบบเครื่องสำอาง<br>สำนักงานคยเกรมกหลาหาหนสะยา<br>ทาราชสหนาแครสงสสายาง                          | รายการใบสั่งข่าระ  | บริษัท ทดสอบ จำกัด                                                                   |
| 🕑 คำขอความเห็นเกี่ยวกับ<br>ฉลากเครื่องสำอาง                                                     |                    | ์ บ้านเลขที่ 123/1 ถนน พหลโยชิน แขวง จดุจักร เขด จดุจักร จังหวัด กรุงเทพมหานคร 11111 |
| 🛕 คำขอยกเลิก                                                                                    |                    | ⊡ ປຣະເທານ Cert ເລາຍຮ້ານຮຶ່ງ ຊາໄພນາຍ ຊຳນວນເອີຍ<br>ໂດ: ກະດວກວ່າ ໂດ ລ່ຽມສະ.             |
| คำขอนำเข้าเฉพาะครั้ง 4าขอประเมินเอกสารทาง<br>วิชาการของสารที่ไม่เคยมี<br>ประวัติการใช้ในเครื่อง |                    | รวม                                                                                  |

ภาพที่ 43 หน้าจอออกใบสั่งชำระ

### 2.1.25 เลือกรูปแบบการออกใบสั่งชำระ

|                                                                                                    | ร่อหไป                                                                                                    | dei-m                                                                                         |                                                                                                    |                                                                                                    | 903<br>1918<br>1919<br>1910<br>1910<br>1910                                                                                                    |
|----------------------------------------------------------------------------------------------------|----------------------------------------------------------------------------------------------------|-----------------------------------------------------------------------------------------------|----------------------------------------------------------------------------------------------------|----------------------------------------------------------------------------------------------------|----------------------------------------------------------------------------------------------------|
| v                                                                                                    | Webpay SCB Easy                                                                                                    | Nef (upensstue                                                                                | n)                                                                                                    |                                                                                                    | សើ<br>1.<br>2.<br>3.                                                                                                    |
| ۷                                                                                                    | Webpay SCB Busin                                                                                                    | ress Net (ជំរឺដូចគ                                                                            | a)                                                                                                    |                                                                                                    |                                                                                                    |
|                                                                                                    | dau                                                                                                    | กสน                                                                                           |                                                                                                    |                                                                                                    |                                                                                                    |
|                                                                                                    |                                                                                                    | Cour Bank                                                                                     | Bill Payment (                                                                                                    | danaia ana afia                                                                                           | lowrado f Me                                                                                                    |
| 1001103010                                                                                                    |                                                                                                    | rs Cross-Bank                                                                                 | Dim Payment #                                                                                                    | ศ กระสงพาสสเต<br>สวยให้เกิดของ                                                                            | minisatina Mo                                                                                                    |
| เปิดบริการรับ                                                                                                    | บข่าระเงินข่ามธน                                                                                                    | INITS Cross-Bar                                                                               | ik Dill Payment                                                                                                    | a second a second                                                                                         | והרוניה ממוני צרחו.                                                                                                    |
| . เปิดบริการรับ<br>อที่ อย. ไม่จำเ<br>เงองทะเบือนพ                                                                                                    | บข่าระเงินข่ามธน<br>เป็นต้องเปิดบัญร์<br>หร้อมเพย์                                                                                                    | กิมพุกธราช<br>กิมพุกธราชาร                                                                    | น อเม Payment<br>ผู้ประกอบการส                                                                                                    | ามารถข่าเงินได้จ<br>เช่ากะเว็บ                                                                            | รคายของมางจ<br>ของมางของร<br>การอองการอองร                                                                                                    |
| . เปิดบริการรับ<br>ทรี อย. ไม่จำเ<br>อลงหะเบือนพ<br>เคารเปิดไห้บริ<br>Beek                                                                                                    | บป่าระเงินข้ามสน<br>เป็นต้องเปิดปัญข์<br>รถาร Cross-Bank<br>Phoble Banking                                                                                                    | Bill Payment L<br>Internet<br>Backing                                                         | ม. อเม Paysieu<br>ผู้ประกอบการสา<br>และช่องหางการ<br>มาท                                                                                                    | ามารถข่าเงินได้จ<br>เข่าระเงิน<br>CDH                                                                     | Counter Bank                                                                                                    |
| . เปิดบริการรับ<br>ขที่ อย. ไม่จำเ<br>อองหะเบ็ยนพ<br>หการเปิดให้บริ<br>Dank                                                                                                    | บปาระเจ็นข้ามสน<br>เป็นต้องเปิดปัญชั<br>รร้อมเพย์<br>ริการ Cross-Bank<br>Phobile Banking                                                                                                    | HITS Cross-Bar<br>Mustrins Sciences<br>Bill Payment &<br>Internet<br>Banking                  | มะ ออม Payment<br>ผู้ประกอบการสา<br>มอะช่องหางการ<br>                                                                                                    | ามารถข้าเงินได้จ<br>เข่าระเงิน<br>CDH                                                                     | Inns stadennes<br>Inslaernesaen<br>Counter Bank                                                                                                    |
| <ul> <li>เปิดบริการรับ</li> <li>เปิดบริการรับ</li> <li>เปิดบริการรับ</li> <li>เปิดบริการรับ</li> <li>Bask</li> <li>Cont</li> <li>Cont</li> </ul>                                                                                                    | มร่าระเงินท่ายหน<br>เป็นต้องเป็ดเรียงรี<br>เรื่อมเพย่<br>สิการ Cross-Bank<br>Mobile Banking                                                                                                    | Bill Payment k<br>Bill Payment k<br>Esternet<br>Banking                                       | ม. ออม Payment<br>ผู้ประกอบการส<br>เละช่องหางการ<br>                                                                                                    | ามารถชาเงินโล้จ<br>เข่าระเงิน<br>сอห<br>√                                                                 | การ มของรางง<br>ากข่องหางของร<br>Counter Bank                                                                                                    |
| เปิดบริการรับ<br>ทรี อย. ไม่จำเ<br>อลงทะเบียนพ<br>เคารเปิดไห่ปา<br>Bank<br>โอก<br>โ                                                                                                    | utintziðutinustu<br>iDusidosiDauteyf<br>Vídauveið<br>Sfirir Cross-Bank<br>Plabite Banking                                                                                                    | Hars (-fois-Bar<br>Husponsurans<br>Bill Payment i<br>Internet<br>Banking<br>V                 | ม biii Paytictii<br>ผู้ประกอบการส<br>มละช่องหางการ<br>มละช่องหางการ<br>✓<br>✓<br>✓                                                                                                    | ามารถข่าเงินได้จ<br>เข่าระเงิน<br>con                                                                     | In 15 Maaddin ad                                                                                                    |
| เปิดบริการรับ<br>ที่ อย. ไม่จำเ<br>ดงทะเบือนท<br>คารเปิดไห้บริ<br>อะห<br>อะห<br>โอส<br>ได้<br>โอส<br>ได้<br>โอส<br>ได้<br>โอส<br>ได้<br>โอส<br>ได้<br>โอส<br>ไม่จาก<br>เปิดบริการรับ<br>เปิดบริการรับ<br>เปิดบริการ<br>เปิดเห็น<br>เปิดบริการ<br>เปิดเร็น<br>เปิดบริการ<br>เปิดเร็น<br>เปิดบริการ<br>เปิดเร็น<br>เปิดเร็น<br>เปิดเปิดเร็น<br>เปิดเร็น<br>เปิด<br>เปิดเร็น<br>เปิดเร็น<br>เปิดเร็น<br>เปิดเร็น<br>เปิดเร็น<br>เปิดเร็น<br>เปิดเร็น<br>เปิดเร็น<br>เปิดเร็น<br>เปิดเร็น<br>เปิดเร็น<br>เปิดเปิดเร็น<br>เปิดเร็น<br>เปิดเปิด<br>เปิดเร็น<br>เปิดเร็น<br>เปิน<br>เปิดเปิด<br>เปิดเร็น                                                                                                    | uthreidsuthetsu<br>Diwidosilbatingt<br>vfaziveti<br>Sints Cross-Bank<br>Piolele Banking                                                                                                    | Internet Cross-Bar<br>Musin Burners<br>Bill Payment i<br>Biterret<br>Banking<br>V             | A Dia Pajitichi<br>gittichi aunitia<br>Aactilaottinonis<br>Attit<br>く<br>く<br>く                                                                                                    | ามารถข่าเงินใต้จ<br>เขาระเงิน<br>CDH<br>✓                                                                 | Counter Bank                                                                                                    |
| เป็ดบริการรั≱<br>ที่ อย. ไม่จำ<br>เลงหะเบือบท่า<br>กระเบิดไห้บริ<br>กระ<br>เชิง<br>เชิง<br>เชิง<br>เชิง<br>เชิง<br>เชิง<br>เชิง<br>เชิง                                                                                                    | uthraidhufinetu<br>iDuniaaithaithe<br>Shrist Cross-Bank<br>Mobile Banking<br>V                                                                                                    | Harra (-ross-Bar<br>Munjn Burners)<br>Bill Payment i<br>Biternet<br>Baternet<br>Baternet<br>V | A Dia Payticità<br>giùtan aun 1947<br>Abatia aun 1947<br>人<br>人<br>人<br>人<br>人                                                                                                    | ามารถข่างอื่นให้จำ<br>เข้าระเงิน<br><u> con</u>                                                           | Counter Bank                                                                                                    |
| เปิดปริการรัม<br>ราชที่ อย. ไม่สำ<br>อองหะเวเย็มหน้า<br>เมืองหะเวย์มหน้า<br>เมือง<br>เมือง<br>เมือง<br>เมือง<br>ไม่มี<br>เมือง<br>เมือง<br>เม<br>เมือง<br>เมือง<br>เมือง<br>เมือง<br>เมือง<br>เมือง<br>เมือง<br>เมือง<br>เมือง<br>เมือง<br>เมือง<br>เมือง<br>เมือง<br>เมือง<br>เมือง<br>เมือง<br>เมือง<br>เมือง<br>เมือง<br>เมือง<br>เมือง<br>เมือง<br>เมือง<br>เมือง<br>เมือง<br>เมือง<br>เม<br>เม<br>เม<br>เม<br>เม<br>เม<br>เม<br>เมิง<br>เมือง<br>เมือง<br>เมือง<br>เมือง<br>เมือง<br>เมน<br>เม<br>เมิง<br>เมือง<br>เมน<br>เม<br>เมิง<br>เมือง<br>เมิง<br>เมิง<br>เมิง<br>เมิง<br>เมิง<br>เมิง<br>เมือง<br>เม<br>เมิง<br>เมือง<br>เมิง<br>เมิง<br>เมิง<br>เมิง<br>เมิง<br>เม<br>เมิง<br>เมิง                                                                                                    | uthratel sufficiency<br>formation of the second second | Cross-Bar<br>Munipumens<br>Bill Payment i<br>Isternet<br>Ranking<br>V                         | A Dar Paymena<br>gatern aun mar<br>Anzeila sum anna<br>Anzeila sum anna<br>Anna<br>Anna<br>Anna<br>Anna<br>Anna<br>Anna<br>Anna                                                                                                    | ามารถข้างได้มาได้จา<br>เข้าระเงิน<br>CDH                                                                  | Counter Bank                                                                                                    |
| L Ubutkinsty.<br>erif au: Taidhi<br>au: Taidhi<br>Bank<br>Sank<br>Sank<br>Sank<br>Sank<br>Sank<br>Sank<br>Sank<br>S                                                                                                    | uti na 24 uti netsu<br>Uti na 24 uti netsu<br>Viauovuti<br>Anire Cross-Bank<br>Pladete Banking<br>V<br>V                                                                                                    | Anna Cross-Bar<br>Influences<br>Bill Payment i<br>Bill Payment i<br>Satemet<br>Kanking<br>V   |                                                                                                    | ามารถข้างใหม่ได้จา<br>เข้าระจัน                                                                           | Counter Book                                                                                                    |
| Libertifansty<br>nif au: Taidhneth<br>aircibartifan<br>Bank<br>Mank<br>Mank<br>Mank<br>Mank<br>Mank<br>Mank<br>Mank<br>M                                                                                                    | uti nezi A uti nesto u<br>Unici o Unici puti<br>vi accordi<br>Brini Cross-Bank<br>Proble Banker<br>V<br>V                                                                                                    | Internet Cost-Bara                                                                            | A but registered in a second second s | nunsein väyttää                                                                                           | Units High Shares And Shares And |
| a Ubatkinnth<br>ar Ubatkinnth<br>article article<br>article article<br>article<br>art | uth vector during sets<br>below a subset of the set of the | Arts Cross-Bar<br>Russenser<br>Bill Payment I<br>Statemet<br>V<br>V<br>V<br>V                 | A DUI 143000000000000000000000000000000000000                                                                                                    | มารถสำเร็จไป<br>มารถสำเร็จไป<br>เข้าระเงิน<br>2011<br>2011<br>2011<br>2011<br>2011<br>2011<br>2011<br>201 | Counter Dank                                                                                                    |

ภาพที่ 44 หน้าจอเลือกรูปแบบการออกใบสั่งชำระ

2.1.26 หน้าแบบฟอร์มใบสั่งชำระ

| สำนักงานคณะก<br>กระทรวงสาธาร<br>ในสังข่าระค่าย:                                                                                                    | เรรมการอาหารและยา<br>ณสุข ถนนติวานนท์ อำเภอเมือง จังหวัดนนทบ<br>รรมเนียม/ใบสำคัญรับเงิน                                                                                                    | <b>เลขประจำตัวผู้เสียภาษี</b><br>มุรี 11000<br>Customer No. (Ref.1) : 6<br>Reference No. (Ref.2) : 6                                                                                                    | 0994000165676<br>40000007025640916<br>40104100816000001         |
|----------------------------------------------------------------------------------------------------|----------------------------------------------------------------------------------------------------|----------------------------------------------------------------------------------------------------|-----------------------------------------------------------------|
| ริษัท ทดลอบ จำกัด<br>อ้านเลขที่ 123/1 ถนน พหลโยชิน แขว                                                                                                    | ง จตุจักร เขต จตุจักร จังหวัด กรุงเทพมสงานคร 11111                                                                                                    | วันที่ออกใบสั่งทำระ : 1<br>โปรดข้างะภายในวันที่ 16 /                                                                                                    | 6 สิงหาคม พ.ศ. 2564<br>โนยายน พ.ศ. 2564                         |
|                                                                                                    | รายการค่าธรรมเนียม                                                                                                    | จำเ                                                                                                    | แวน (บาท)                                                       |
| ลขที่สั่งข่าระ 9967 10095/2564 ร                                                                                                    | ายละเอียดตามเอกสารแนบท้าย                                                                                                    |                                                                                                    | 100.00                                                          |
| ยอดเงินที่ด้อ                                                                                                    | งชำระ (หนึ่งร้อยบาทถ้                                                                                                    | 212)                                                                                                    | 100.00                                                          |
| รู้นำฝาก                                                                                                    | . โทร สำหรั                                                                                                    | ับเจ้าหน้าที่ธนาคาร ผู้รับเงิน                                                                                                    |                                                                 |
|                                                                                                    |                                                                                                    | นะกรรมการอาหารและอา                                                                                                    |                                                                 |
| <ul> <li>จำยที่ เคาน์เตอร์ SCB วิธีกา</li> <li>ส่วนนี้จะใช้เป็นใบสำคัญรับผิน /</li> <li>หากไม่สามารถข้าระดินภายในวั<br/>ผู้ขอกใบสั่งข่าวะ : นาย นันหวัดณ์ ที่</li> </ul>                                                                                                    | รสา GOO แม่การสางของเหมอมสูง คาสางสาม<br>จรัสงจำยะเข้านัญชี สำนักงานคณะกรรมการของการ<br>พวยภู่กันแกลการหลักฐานที่สนาหารของการี จนกว่าสำนั<br>ถ้นของที่กำหนด ไปรดลิตศลกลุ่มควบคุมเครื่องสำหวง<br>เทชน์แลง                                                                                                    | นะกรรมการอาหารและอา"<br>หและอาเพ็ดการร่างะค่าธรรมเนียม"<br>กงานคณะกรรมการอาหารและอาจะออกไม่แจ้จรับ                                                                                                    | ເຈີນ                                                            |
| <ul> <li>จ่ายที่ เคาน์เตอร์ SCB วิธีกา</li> <li>ด่วนนี้จะใช้เป็นใบสำคัญรับเงิน /</li> <li>หากไม่สามารถจำระเงินกายในวิ<br/>ผู้ขอกใบสิ่งข่าวะ : นาย นันหวัดณ์ หิ</li> </ul>                                                                                                    | รสังจำจะ เจ้ามัญชี "สำนักงานคณะกรรมการขอาหา<br>พรมศูกิณฑลารฟลิกฐานที่ระหารของก็ได้ จนกว่าสำนั<br>ในของที่กำหนด ไปขยสิตศ์ลกลุ่มครบคุณครื่องสำหาง<br>เหน็และ                                                                                                    | และสามการสารสารและอา<br>าและสาเพื่อการสำระคำธรรมเนื้อม"<br>ก็คาแคณะกรมการอาหารและสาหารและกับแล้หรับ<br>โปรดเรือกเก็บค่า<br>โปรดเรือกเก็บค่า                                                                                                    | เงิน<br>                                                        |
| metric andrea 4 soar 1 meirir<br>endire stadiustich stadiustich stadiustich<br>endire stadiustich stadiustich<br>entrudienticies strend stadiustich<br>entrudienticies strend<br>entrudienticies strend<br>entrud | รสังกัด เริ่ามีผู้สำหันโทรมหมะกรรมการแหลง<br>เหม่าย<br>เหม่าย<br>เหมาะที่การเป็นสายเหลาย<br>เหมาะที่<br>เหมาะที่<br>เหม | แสกรรมาการกรณะสารา<br>และสารที่สาราชาวิทธรรณเป็นมา<br>ใจรามและสาราชาการและสาราะสอกในแล้วจับ<br>โปรดเร็ตแก้และ<br>สัญโประกอบเกาะ เปลี่ยา<br>สัญโประกอบเกาะ เปลี่ยา<br>เปลี่ยา<br>เปลี่ยา<br>เปลี่<br>เปลี่<br>เปลี่<br>เปลี่<br>เปลี่<br>เปลี่<br>เปลี่<br>เปลี่<br>เปลี่<br>เปลี่<br>เปลี่<br>เปลี่<br>เปลี่<br>เปลี่<br>เปล้า<br>เปลี่<br>เปลี่<br>เปลี่<br>เปล่<br>เปลี่<br>เปลี่<br>เปลี่<br>เ | เงิน<br>รรรมเนียมจากผู้จำระเงิน<br>ส<br>7025640916<br>bate00001 |

ภาพที่ 45 หน้าจอแบบฟอร์มใบสังชำระ

2.1.27 เมื่อชำระค่าค่าพิจารณาคำขอเรียบร้อยแล้ว สถานะจะขึ้นเป็น สถานะชำระค่าพิจารณาคำขอเรียบร้อย จากนั้นรอเจ้าหน้าที่พิจารณาคำขอ

|        | รายการคำขอม | ไระเมินเ | อกสารทางวิชาการของสาร         | ที่ไม่เคยมีประวั              | ัดิการใช้ใน          | เครื่องสำอาง  |         |                   | <table-cell-rows> เพิ่มคำขอ</table-cell-rows> |
|--------|-------------|----------|-------------------------------|-------------------------------|----------------------|---------------|---------|-------------------|-----------------------------------------------|
| 194201 |             | ลำดับ    | สถานะ                         | เลขที่บันทึก/<br>วันที่บันทึก | เลขรับ/<br>วันที่รับ | วันที่อนุมัติ | CAS NO. | ชื่อสารภาษาอังกฤษ | ยื่นค่าขอโดย                                  |
|        | ດູນ້ວນູດ    | 1        | ข่าระค่าพิจารณาค่าขอเรียบร้อย | 640929000007<br>29/09/2021    |                      |               | -       | TEST 001          | ผู้ประกอบการ                                  |
|        | ດູນ້ວນູລ    | 2        | รอบันทึกคำขอ                  | 640929000006<br>29/09/2021    |                      |               |         | TEST 001          | ผู้ประกอบการ                                  |

ภาพที่ 46 หน้าจอแสดงสถานะชำระค่าพิจารณาคำขอเรียบร้อย

2.1.28 หลังจากเจ้าหน้าที่กดรับเรื่องแล้ว สถานะจะขึ้นเป็นส่งผู้เชี่ยวชาญ กรณีพิจารณาโดยที่ประชุม สถานะ
 จะขึ้นว่า เข้าที่ประชุม

| ครื่องสำลาง  | รายการคำขอป | ระเมินเอก | าสารทางวิชากา   | รของสารที่ไม่เค               | ายมีประวัดิกา         | รใช้ในเครื่องส | ง้ำอาง  |                   | 🕀 เพิ่มคำขอ  |
|--------------|-------------|-----------|-----------------|-------------------------------|-----------------------|----------------|---------|-------------------|--------------|
| ารอาหารและขา |             | ลำดับ     | สถานะ           | เลขที่บันทึก/<br>วันที่บันทึก | เลขรับ/<br>วันที่รับ  | วันที่อนุมัติ  | CAS NO. | ชื่อสารภาษาอังกฤษ | ยื่นคำขอโดย  |
| ยวกับ        | ดูข้อมูล    | 1         | ส่งผู้เชี่ยวชาญ | 640929000007<br>29/09/2021    | 6400140<br>29/09/2021 |                | -       | TEST 001          | ผู้ประกอบการ |
| งสำอาง       | ดูข้อมูล    | 2         | เข้าที่ประชุม   | 640929000006<br>29/09/2021    | 6400139<br>29/09/2021 |                | -       | TEST 001          | ผู้ประกอบการ |
| ເວກັນ        | ດູນ້ວນູລ    | 3         | ยกเล็กค่าขอ     | 640929000005<br>29/09/2021    |                       |                | -       | Test test 001     | ผู้ประกอบการ |

ภาพที่ 47 หน้าจอสถานะ ส่งผู้เชี่ยวชาญ/เข้าที่ประชุม

2.1.29 หลังจากที่เจ้าหน้าที่พิจารณาเข้าที่ประชุมเรียบร้อยแล้ว สถานะจะขึ้นตามที่ประชุมว่าอนุมัติ/ไม่อนุมัติ สามารถดูรายการผลการพิจารณาได้โดยกดที่ปุ่มตรวจสอบของสถานะ อนุมัติ/ไม่อนุมัติ

| <b>™</b><br>ท⊔เครื่องสำอาง       | รายการคำขอป | ระเมินเอก | าสารทางวิชากา | รของสารที่ไม่เค               | ยมีประวัดิกา          | รใช้ในเครื่องส | ่ำอาง   |                   | <table-cell-rows> เพิ่มคำขอ</table-cell-rows> |
|----------------------------------|-------------|-----------|---------------|-------------------------------|-----------------------|----------------|---------|-------------------|-----------------------------------------------|
| นและแกรรมการอาหารและขา           |             | ลำดับ     | สถานะ         | เลขที่บันทึก/<br>วันที่บันทึก | เลขรับ∕<br>วันที่รับ  | วันที่อนุมัติ  | CAS NO. | ชื่อสารภาษาอังกฤษ | ยื่นคำขอโดย                                   |
| ashboard                         | ດູນ້ວນູລ    | 1         | อนุมัติ       | 640929000007<br>29/09/2021    | 6400140<br>29/09/2021 | 29/09/2021     | -       | TEST 001          | ผู้ประกอบการ                                  |
| ขษณาเครื่องสำอาง                 | ດູນ້ວນູຄ    | 2         | อนุมัติ       | 640929000006<br>29/09/2021    | 6400139<br>29/09/2021 | 29/09/2021     | -       | TEST 001          | ผู้ประกอบการ                                  |
| อความเห็นเกี่ยวกับ<br>รื่องสำอาง | ດູນ້ວນູລ    | 3         | ยกเล็กค่าขอ   | 640929000005<br>29/09/2021    |                       |                | -       | Test test 001     | ผู้ประกอบการ                                  |
| อยกเลิก                          | ດູນ້ວນູຄ    | 4         | รอบันทึกคำขอ  | 640929000004<br>29/09/2021    |                       |                | -       | sdfs              | ผู้ประกอบการ                                  |
| อน่าเข้าเฉพาะครั้ง               | ດູນ້ວນູລ    | 5         | ວນຸມັດີ       | 640929000003<br>29/09/2021    | 6400136<br>29/09/2021 | 29/09/2021     | -       | Test 03           | ผู้ประกอบการ                                  |
| มินเอกสาร<br>เองสารที่ไม่        | ດູນ້ວນູລ    | 6         | ไม่อนุมัติ    | 640929000002<br>29/09/2021    | 6400135<br>29/09/2021 |                | -       | Test 02           | ผู้ประกอบการ                                  |

ภาพที่ 48 หน้าจอแสดงสถานะอนุมัติ/ไม่อนุมัติ

| = uxp | Y+YF1v4n1WjUHMKaML7 1 / 1   — 90% +                                                                                                    | ت ه <u>•</u>                             | . <b>.</b> . | รายละเอียดคำขอ                                     | ×                        |
|-------|----------------------------------------------------------------------------------------------------|------------------------------------------|--------------|----------------------------------------------------|--------------------------|
|       |                                                                                                    |                                          |              | สถานะ : อนุมัติ                                    |                          |
|       |                                                                                                    | เลขรับที่ 6400140<br>วันศ์สัน 29/09/2021 |              | ประเภทของสาร : สมุนไพร                             |                          |
|       | ผลการประเมินเอกสารทางวิชาการของสารที่ไม่เคยมีป                                                                                                    | ระวัติการใช้ใบเครื่องสำอางบาก่อน         |              | CAS NO. : -                                        |                          |
|       |                                                                                                    |                                          |              | ชื่อสาร : TEST 001                                 |                          |
|       | ผู้ยื่นคำขอ แพรวดาว วังคิรี                                                                                                    |                                          |              |                                                    |                          |
|       | ชื่อสาร : TEST 001                                                                                                    |                                          |              | <b>เลขที่บันทึก : 640929000007</b>                 | วันที่บันทึก : 29/9/2021 |
|       | CAS NO. :                                                                                                    |                                          |              | <b>เลขที่รับ</b> : 6400140                         | วันที่รับ: 29/9/2021     |
|       | ผลการประเมิน                                                                                                    |                                          |              |                                                    |                          |
|       |                                                                                                    |                                          |              | วันที่อนุมัติ : 29/9/2021                          |                          |
|       | Image: Market Market Ma<br>Market Market Market Market Market Market Market Market Market Market Market Market Market Market Market Market M<br>Market Market Ma<br>Market Market Market Market Market Market Market Market Market Market Market Market Market Market Market Market Market Market Market Market Market Market Market Market Market Market Market Market Market Market Market Market Market Market Market Market Market Market Market Market Ma<br>Market Market |                                          |              | หม่วยเวาหนึ่งชีววรณว - สมม อดเหต                   | 551/0252231/05// 2////2  |
|       | 🖂 มีเรอินเล / 2.เอนรเรอิญญาสน 🗆 ไม่มีเรอิมได้                                                                                                    |                                          |              | (มนวรีรายสารณา: สนุจ.ศณสา                          | 1 נוסטאנו או פנו ווגני   |
|       | 1. รูปแบบการใช้                                                                                                    |                                          |              | (LTEP (ALEMMMED 2-240/124)                         |                          |
|       | ⊿ ลางออก □ ไมลางออก                                                                                                    |                                          |              | เงื่อนไขการใช้สาร: สารที่มีเงื่อนไร                | 1                        |
|       | 2. บริเวณที่ไขได                                                                                                    |                                          |              |                                                    |                          |
|       | 1. เสนผม/ทนงครอะ                                                                                                    |                                          |              | รูปแบบการใช้: ล้างออก                              |                          |
|       | <ol> <li>ผวหมา</li> <li>วัธอาไระสงค์ในอาร์ได้เครื่องสำอาง</li> </ol>                                                                                                    |                                          |              | a da te i                                          |                          |
|       | <ol> <li>มหมู่บระเทศนิยารรถหมายหมาย เข</li> <li>ม้าดาวบุสะอาด</li> </ol>                                                                                                    |                                          |              | บรเวณพ เชกบรางกาย:                                 |                          |
|       | 4. ปริมาณที่ใช้ได้                                                                                                    |                                          |              | <ol> <li>เสนผม/หนงศรษะ</li> <li>ผิวหน้า</li> </ol> |                          |
|       | 100(%w/w)                                                                                                    |                                          |              |                                                    |                          |
|       | 5. อื่นๆ                                                                                                    |                                          |              | วัตถุประสงค์การใช้เครื่องสำอาง :                   |                          |
|       | ทดสอบ                                                                                                    |                                          |              | 1. ทำความสะอาด                                     |                          |
|       |                                                                                                    |                                          |              | เงื่อบไขการใช้ผลิตภัณฑ์                            |                          |
|       |                                                                                                    |                                          |              | 1 ห้ามในผลิตภัณฑ์สำหรับเด็กอาเ                     | แต่ำกว่า 3 ปี            |
|       |                                                                                                    |                                          |              | 2. ห้ามในผลิตภัณฑ์สำหรับเด็กอาเ                    | นุด่ำกว่า 10 ปี          |
|       |                                                                                                    |                                          |              | ปรีมาณสูงสุดที่ใช้ได้ : 10                         | 0 (%w/w)                 |
|       | Ði                                                                                                    | อกโดย สำนักงานคณะกรรมการอาหารและยา       |              | อื่นา :                                            |                          |
|       |                                                                                                    | กระทรวงสาธารณสุข                         |              | 10201                                              |                          |
|       |                                                                                                    | ,                                        |              | NINOST                                             |                          |

2.1.30 หน้าจอแสดงรายละเอียดคำขอ ผลการพิจารณาอนุมัติ

ภาพที่ 49 หน้าจอแสดงผลการพิจารณาอนุมัติ

2.1.31 หน้าจอแสดงรายละเอียดคำขอ ผลการพิจารณาไม่อนุมัติ

| BRgAqVzqp | wplbmRzdHJIYW0 1 / 1   - 90% +           |                                           | ± ē | ÷ | รายละเอียดคำขอ                                            |                              |
|-----------|------------------------------------------|-------------------------------------------|-----|---|-----------------------------------------------------------|------------------------------|
|           |                                          |                                           | _   |   | สถานะ : ไม่อนุมัติ                                        |                              |
|           |                                          | เลขรับที่ 6400135<br>วันที่รับ 29/09/2021 |     |   | ประเภทของสาร : สมุนไพร                                    |                              |
|           | ผลการประเมินเอกสารทางวิชาการของสารที่ไม่ | คยมีประวัติการใช้ในเครื่องสำอางมาก่อน     |     |   | CAS NO. : -                                               |                              |
|           | ้ยื่นคำขอ แพรวดาว วังคีรี                |                                           |     |   | <b>ชื่อสาร :</b> Test 02                                  |                              |
| ę         | อสาร : Test 02                           |                                           |     |   | เลขที่บันทึก : 640929000002                               | วันที่บันทึก : 29/9/2        |
|           | CAS NO. : -                              |                                           |     |   |                                                           |                              |
|           | เลการประเบิน                             |                                           |     |   | <b>เลขที่รับ:</b> 6400135                                 | <b>วันที่รับ :</b> 29/9/2021 |
|           | ไม่ผ่านการประเมิน                        |                                           |     |   | วันที่อนุมัติ :                                           |                              |
| ti        | นื่องจาก                                 |                                           |     |   | หน่วย เวนเป็นใววรรณว - รับบรรณ                            |                              |
| 1         | ม่อนุมัติ                                |                                           |     |   | หน่วยงานทพงารณา : สนง.คณะส<br>(บาลร์วิทรติดต่อ02.5007130) | ารรมการอาหารและยา            |
|           |                                          |                                           | _   |   | (1017111002-3907139)                                      |                              |
|           |                                          |                                           |     |   | เหตุผลการพิจารณา :                                        |                              |
|           |                                          |                                           | _   |   | ใม่อนุมัติ                                                |                              |
|           |                                          |                                           |     |   |                                                           |                              |
|           |                                          |                                           |     |   |                                                           |                              |
|           |                                          | ออกโดย สำนักงานคณะกรรมการอาหารและ         | ยา  |   |                                                           |                              |

ภาพที่ 50 หน้าจอแสดงผลการพิจารณาไม่อนุมัติ

#### 2.2 กรณีที่เจ้าหน้าที่ขอเอกสารเพิ่มเติม

2.2.1 หน้ารายการคำขอจะแสดงสถานะ ขอเอกสารเพิ่มเติม ให้ทำการกดที่ปุ่ม แก้ไขไฟล์แนบ

| €                                                |    | รายการคำขอประเมินเอกสารทางวิชาการของสารที่ไม่เคยมีประวัติการใช่ในเครื่องสำอาง |       |                   |                               |                      |               | <table-cell-rows> เพิ่มคำขอ</table-cell-rows> |                   |              |
|--------------------------------------------------|----|-------------------------------------------------------------------------------|-------|-------------------|-------------------------------|----------------------|---------------|-----------------------------------------------|-------------------|--------------|
| ระบบเครื่องสำอาง<br>สำนักงานคณะกรรมการอาหารและยา |    |                                                                               | ลำดับ | สถานะ             | เฉขที่บันทึก/<br>วันที่บันทึก | เลขรับ/<br>วันที่รับ | วันที่อนุมัติ | CAS NO.                                       | ชื่อสารภาษาอังกฤษ | ยื่นคำขอโดย  |
| Dashboard                                        | ⇒( | แก้ไขไฟล์เนบ                                                                  | 1     | ขอเอกสารเพิ่มเดิม | 640929000007<br>29/09/2021    |                      |               | -                                             | TEST 001          | ผู้ประกอบการ |
| ) คำขอความเห็นเกี่ยวกับ<br>กรโฆษณาเครื่องสำอาง   |    | ดูข้อมูล                                                                      | 2     | รอบันทึกคำขอ      | 640929000006<br>29/09/2021    |                      |               | -                                             | TEST 001          | ผู้ประกอบการ |
| 2 คำขอความเห็นเกี่ยวกับ                          |    | ดูข้อมูล                                                                      | 3     | ยกเลิกค่าขอ       | 640929000005<br>29/09/2021    |                      |               | -                                             | Test test 001     | ผู้ประกอบการ |

ภาพที่ 51 หน้าจอแสดงสถานะขอเอกสารเพิ่มเติม

2.2.2 เมื่อเข้ามาที่หน้ารายการเอกสารแนบ ขั้นตอนการแก้ไขเอกสารให้ดูผลพิจารณาที่เป็นสถานะแก้ไข
 เอกสาร ทำการอัพโหลดไฟล์แก้ไขให้เจ้าหน้าที่ โดยมีขั้นตอนดังนี้

- 1) ทำการกดที่ปุ่มเลือกไฟล์เพื่อแนบไฟล์ใหม่
- 2) กดอัพโหลดไฟล์แนบ
- 3) กดส่งเรื่องพิจารณา

หมายเหตุ :

1.) ไฟล์เอกสารที่ต้องการจะแนบ ต้องนามสกุล .PDF เท่านั้น

- 2.) ขนาดไฟล์แนบเอกสารต้องไม่เกิน 10 MB
- 3.) ตรวจสอบข้อมูลให้เรียบร้อย เมื่อทำการยืนยันแล้วจะไม่สามารถแก้ไขได้

|                       |                                        |                                                                                 | รายการเอกสารแนบ  |               |                                      |
|-----------------------|----------------------------------------|---------------------------------------------------------------------------------|------------------|---------------|--------------------------------------|
| 1.) ไฟล์เ<br>2.) ขนาด | เอกสารที่ต้องการจะ<br>ลไฟล์แนบแจกสารต่ | แนบ ต้องนามสกุล .PDF เท่านั้น<br>องไม่เดิน 10 MB                                |                  |               |                                      |
| 3.) ตรวจ              | สอบข้อมูลให้เรียบร่                    |                                                                                 |                  |               |                                      |
| เหตุผลก               | การพิจารณา :                           |                                                                                 |                  |               |                                      |
| แก้ไข                 |                                        |                                                                                 |                  |               |                                      |
|                       |                                        |                                                                                 |                  |               |                                      |
|                       |                                        |                                                                                 |                  |               |                                      |
| 1.) ดำ                | าขอประเมินเอกเ                         | สารหางวิชาการของสารที่ไม่เดยมีประวัติการใช้ในเครื่                              | องสำอาง          |               |                                      |
| .,                    | สำดับที่                               | รายการเอกสาร                                                                    | ไฟล์ผู้ประกอบการ | ผลพิจารณา     | ไฟล์ใหม่ (กรณีแก้ไข)                 |
| 1                     | 1                                      | คำขอประเมินเอกสารทางวิชาการของสารที่ไม่เคยมี<br>ประวัติการใช้ในเครื่องสำอาง     | document(2).pdf  | เอกสารถูกต้อง |                                      |
| a) da                 |                                        |                                                                                 | v. v.d.          |               |                                      |
| 2.) an                | แนาหนงตอมอบ                            | อานาจทผานการบระทบดรารบรอง(กรณมอบอานาจ เ                                         | หผูอนมอบแทน)     |               |                                      |
|                       | ลำดับที                                | รายการเอกสาร                                                                    | ไฟล์ผู้ประกอบการ | ผลพิจารณา     | ไฟล์ใหม่ (กรณีแก้ไข)                 |
|                       | 1                                      | สำเนาหนังสือมอบอำนาจที่ผ่านการประทับตรา<br>รับรอง(กรณีมอบอำนาจให้ผู้อื่นมอบแทน) | document(2).pdf  | เอกสารถูกต้อง |                                      |
| 3.) ข้อ               | อมูลผลิตภัณฑ์                          |                                                                                 |                  |               |                                      |
|                       | สำดับที่                               | รายการเอกสาร                                                                    | ไฟล์ผู้ประกอบการ | ผลพิจารณา     | ไฟล์ใหม่ (กรณีแก้ไข)                 |
|                       | 1                                      | ข้อมูลผลิดภัณฑ์                                                                 | document(2).pdf  | เอกสารถูกต้อง |                                      |
| 4.) ข้อ               | อมูลของสาร <i>(สมุ</i>                 | นไหร                                                                            |                  |               |                                      |
|                       | สำดับที่                               | รายการเอกสาร                                                                    | ไฟล์ผู้ประกอบการ | ผลพิจารณา     | ไฟล์ใหม่ (กรณีแก้ไข)                 |
|                       | 1                                      | การประเมินคุณลักษณะสมุนไพร                                                      | document(2).pdf  | เอกสารถูกต้อง |                                      |
|                       | 2                                      | การประเมินการได้รับสัมผัส                                                       | document(2).pdf  | เอกสารถูกต้อง |                                      |
|                       | 3                                      | การทดสอบความเป็นพิษ                                                             | document(2).pdf  | เอกสารถูกต้อง |                                      |
|                       | 4                                      | การประเมินความเสี่ยง                                                            | document(2).pdf  | เอกสารถูกต้อง |                                      |
|                       | 5                                      | เอกสารทางวิชาการที่ต้องการให้ประเมินความ<br>ปลอดภัย                             | document(2).pdf  | แก้ไขเอกสาร   | 1 เลือกไฟล์ ตัวอย่างฟอร์มใบ Cert.pdf |
|                       |                                        |                                                                                 |                  |               |                                      |

ภาพที่ 52 หน้าจอแสดงการแก้ไขเอกสารแนบ

2.2.3 เมื่อกดส่งเรื่องแล้ว สถานะจะขึ้นเป็น ส่งเรื่องรอพิจารณา เรื่องจะถูกส่งไปยังเจ้าหน้าที่เพื่อทำการ พิจารณาเอกสารอีกครั้ง หากเจ้าหน้าที่ตรวจสอบความถูกต้องเรียบร้อยแล้ว สถานะจะขึ้นให้ชำระค่าคำขอ ขั้นตอนการดำเนินงานต่อไปจะเหมือนกับข้อ 2.1.20 เป็นต้นไป